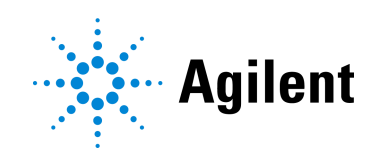

# Magnis NGS Prep System を使用した SureSelect<sup>XT HS</sup> Target Enrichment

プロトコル

研究専用です。診断には使用できません。

バージョン C0、2021 年 6 月

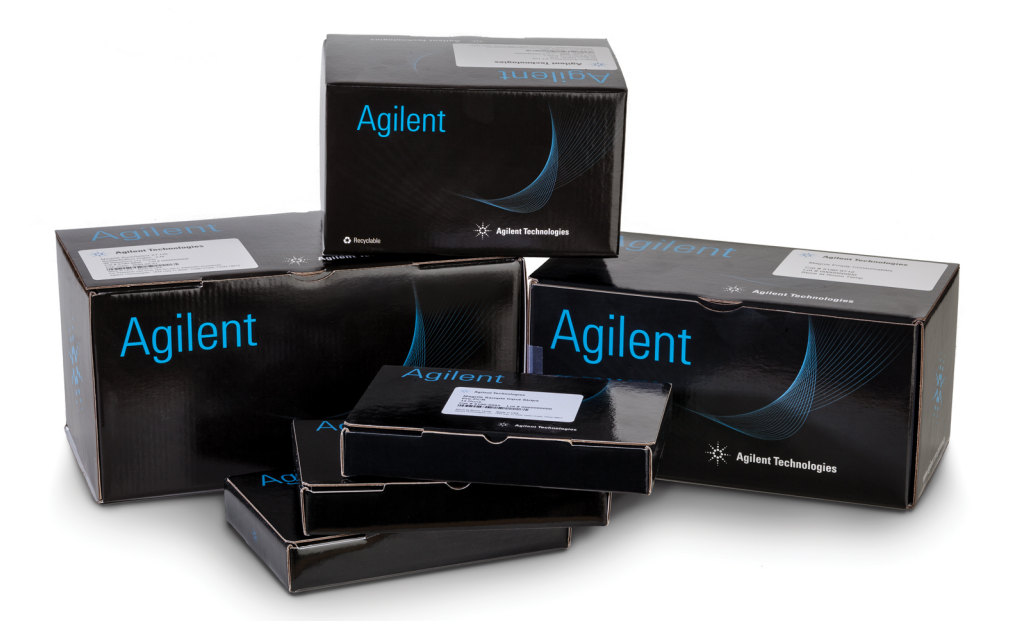

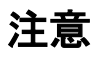

© Agilent Technologies, Inc. 2019、2021

本書の内容は米国著作権法および国際著作 権法によって保護されており、Agilent Technologies, Inc.の書面による事前の許可 なく、本書の一部または全部を複製すること はいかなる形態や方法(電子媒体への保存や データの抽出または他国語への翻訳など)に よっても禁止されています。

### マニュアル番号

G9731-90016

### エディション

バージョンCO、2021年6月

Agilent Technologies, Inc. 5301 Stevens Creek Blvd. Santa Clara, CA 95051

### テクニカルサポート

#### 米国およびカナダ

電話:800-227-9770 (オプション3、4、4) 電子メール: ngs.support@agilent.com

#### その他すべての地域

Agilent の世界各地のセールス部門およびお 近くのサポートセンターのお問合せ先につい ては、www.agilent.com/genomicsの Contact Us に記載されています。

#### 保証

このマニュアルの内容は「現状有姿」にて提 供されるものであり、今後の改訂版で事前の 通知なしに変更される場合があります。弊社 は、適用法規が最大限許容する範囲におい て、本取扱説明書およびそれに含まれる一切 の内容に関して、明示黙示を問わず、商品性 および特定目的適合性の保証を含むところ の一切の保証を行うものではありません。弊社 はまた、本書または本書に含まれる一切の内 容に関する誤りや、本書の提供、使用、実施 に関連した偶発的損害または派生的損害に ついての法的責任を負うものではありませ ん。お客様が弊社と別途書面で契約書を交わ されていて、本書の内容を対象とした保証条 件が取り決められており、当該条件が上記の 記載内容と異なる場合には、当該契約書の定 めを優先します。

### 技術ライセンス

本書で扱っているハードウェアおよびソフ トウェアは、ライセンスに基づき提供されて おり、それらのライセンス条項に従う場合の み使用または複製することができます。

#### 権利の制限

米国政府の制限付き権利について:連邦政府に 付与されるソフトウェアおよび技術データ に係る権利は、エンドユーザーのお客様に通 例提供されている権利に限定されています。 Agilent は、ソフトウェアおよび技術データに 係る通例の本商用ライセンスを、FAR 12.211 (Technical Data) および 12.212 (Computer Software)、並びに、国防総省に対しては、 DFARS 252.227-7015 (Technical Data -Commercial Items) および DFARS 227.7202-3 (Rights in Commercial Computer Software or Computer Software Documentation)の規定に 従い提供します。

### 購入者への通知

本製品は、Bio-Rad Laboratories と Agilent Technologies Inc. との間の契約に基づき提 供されており、本製品の製造、使用、販売、 輸入は、Bio-Rad Laboratories, Inc. が所有す る米国特許No. 6,627,424 および欧州特許 No.1 283 875 81 の対象となります。本製品 の購入により、購入金額分の製品および製品 コンポーネントを研究分野(法医学、動物実 験、食品検査を含むがこれらに限定されない すべての応用研究分野) での PCR (リアルタ イム PCR を除く)と、診断分野および予後予 測分野でのリアルタイム PCR で使用する譲 渡不能な権利が付与されます。すべての応用 研究分野を含む研究分野(法医学、動物実験、 食品検査を含むがこれらに限定されない)で のリアルタイム PCR に本製品を使用する権 利は付与されません。

### 安全にご使用いただくために

#### 注意

注意は、取り扱い上、危険があることを 示します。正しく実行しなかったり、 指示を遵守しないと、製品の破損や重要 なデータの損失に至るおそれのある操 作手順や行為に対する注意を促すマー クです。指示された条件を十分に理解 し、条件が満たされるまで、注意を無視 して先に進んではなりません。

### 警告

警告は、取り扱い上、危険があること を示します。正しく実行しなかったり、 指示を遵守しないと、人身への傷害また は死亡に至るおそれのある操作手順や 行為に対する注意を促すマークです。 指示された条件を十分に理解し、条件が 満たされるまで、警告を無視して先に進 んではなりません。

# このガイドについて

このガイドでは、Magnis NGS Prep System を使用して SureSelect<sup>XT HS</sup> ターゲットエンリッチ メント済み Illumina ペアエンドマルチプレックスシーケンシングライブラリを自動的に調製す る手順について説明します。

SureSelect<sup>XT HS</sup> システムは、Illumina プラットフォームでの高感度シーケンシングを可能にす るためのターゲットエンリッチメントの前に、分子バーコードを使用してインデックス付きラ イブラリサンプルを調製するために使用します。

- 1 始める前に
- 2 Magnis NGS Prep System を使用したシーケンシングライブラリの調製
- 3 付録1: DNA サンプル調製ガイドライン
- 4 付録 2: ラン実行時にプローブを分注する probe ストリップの使用
- 5 付録 3: ラン完了後の NGS 用 DNA サンプル処理のガイドライン
- 6 リファレンス

# バージョン C0 の最新情報

- Magnis SureSelect XT HS Rev B Reagent Kits での LT-SSEL XTHS-RevB-ILM プロトコルの使用 に対応。設定中に、使用する試薬キットの仕様および他のワークフローパラメータに適合す るプロトコルを選択する方法については、26ページをご覧ください。また、79ページのト ラブルシューティングもご覧ください。
- 空の probe input ストリップが付属する Magnis SureSelect XT HS Rev B Reagent Kit (型番 G9730D) は現在使用できません。11 ページの表 1 および 67 ページの表 16 の、対応する Magnis Reagent Kits リストの更新内容をご覧ください。G9730D 試薬キットで設定されたラン処理のための SSEL XTHS-EPIS-RevB-ILM プロトコルの使用に関する情報を、26 ページの表 7 および 51 ページ ~ 53 ページの「付録 2: ラン実行時にプローブを分注する probe ストリップの使用」から削除。Magnis Reagent Kit と利用可能なプロトコルの最新情報について は、Agilent.com をご覧ください。

# バージョン B0 の最新情報

- ・ Magnis SureSelect XT HS Rev B Reagent Kits が
- SSEL XTHS-RevB-ILM プロトコルを使用した処理に対応。Rev B 試薬キットは、仕様が変わっ たコンポーネント (Magnis SureSelect XT HS Reagent Plates Rev B ILM および Magnis SureSelect XT HS Probe Plate, Pre-filled Single Well Format) を含み、RevB プロトコルを使用する 必要があります。Magnis SureSelect XT HS Rev B Reagent Kit のコンポーネントの詳細につ いては、67 ページから 69 ページをご覧ください。本書の手順はまた、元の仕様の試薬キッ トを使用するサンプル処理にも対応しています。Magnis SureSelect XT HS Reagent Kit (元の 仕様)のコンポーネントの詳細については、70 ページから 72 ページをご覧ください。本書 がサポートする Reagent Kits の一覧は、11 ページの表1を参照してください。現在の Reagent Plate および Probe Plate の設定方法については、24 ページから23 ページを参照し てください。ラン実行の設定中に試薬キットの仕様と互換性のあるプロトコルを選択する方 法については、26 ページをご覧ください。
- 2020年8月から新しくなったカスタムデザインの設計と製造プロセスにより作成されたカスタムプローブに対応。2020年8月以降に新しくデザインされたカスタムのプローブは、すべて新しい製造プロセスにより製造されます。2020年8月より前に作成された、既存のカスタムデザインのプローブは、従来の製造プロセスにより製造されます。Magnis SureSelect XT HS Rev B Reagent Kits に付属されているプローブの型番は、68ページの表18をご覧ください。元の仕様の Magnis SureSelect XT HS Reagent Kits に付属されているプローブの型番は、70ページの表25をご覧ください。
- Magnis SureSelect XT HS Rev B Reagent Kits (Human All Exon V8 Probe 付属) に対応 (11 ページの表 1、67 ページの表 16、68 ページの表 18)。
- Reagent Plate の解凍手順や、ホイルカバー、粘着カバー、プレートスリーブ取り扱いなどの詳細を含む、22 ページから 23 ページのキットコンポーネントの取り扱い方法の更新。
- ・ 32ページから33ページに記載の、チラーモジュールの充填手順への小規模な更新。
- ・ 湿度計装置を12ページの表2に記載の必要な機器のリストに追加し、20ページに記載の装置設定手順に湿度測定手順を追加。
- スイングバケット遠心分離機 (12 ページの表 2)、および 1X Low TE Buffer、Qubit Fluorometer (13 ページの表 3)の情報を更新。
- Agilent 5200 Fragment Analyzer を使用したライブラリQCのサポート(13ページの表3の脚注および55ページの注意事項をご覧ください)
- 51 ページから 53 ページの「付録 2: ラン実行時にプローブを分注する probe ストリップの使用」を更新。更新内容には、SSEL XTHS-EPIS-RevB-ILM のプロトコルのサポートと、空の

probe input ストリップ (EPIS) を付属する Magnis SureSelect XT HS Rev B Reagent Kit を使 用したラン実行の設定内容が含まれます。

- プロトコルアクセスの情報、ストリップチューブの配置、プロトコルおよびラボウェアの不 一致における Verify Labware のインジケータを含め、78ページのトラブルシューティングを 更新。
- 9ページに適合するシーケンシングプラットフォームの説明を追加、59ページの表15のイルミナ社シーケンシングキットガイドラインを更新。
- エチレングリコールの情報を14ページの表6から削除。DNA せん断設定手順での関連する 更新内容については、44ページおよび49ページをご覧ください。
- D1000 Screen Tape の情報を、14ページの表6に追加。
- ・ テクニカルサポートの連絡先情報の更新 (2ページを参照)。

目次

### 1 始める前に 8

ワークフローの概要 9

安全にご使用いただくために 10

必要な機器・消耗品 11

SureSelect XT HS Magnis Prep System でのラン実行に必要な機器・ 消耗品 11 DNA サンプル調製および分析に必要な機器・消耗品 13 オプションの機器・消耗品 14

### 2 Magnis NGS Prep System を使用したシーケンシングライブラリの調製 15

重要なサンプルトラッキングの情報 16

Magnis Sample Input Strip ウェルでのサンプルの配置 16 Magnis ソフトウェア上でウェル位置に対するサンプル情報を割り当てる方法 17

- ランに使用する DNA サンプルの調製 19
- ラン実行のための Magnis 装置および試薬の準備 20
   ステップ 1. プロトコルを実行するための装置の準備 20
   ステップ 2. SureSelect<sup>XT HS</sup> 試薬とプラスチック器具の準備 22
- ライブラリ調製プロトコルの実行 25
  ステップ1.プロトコルの開始とラン情報の入力 26
  ステップ2.デッキの設定 28
  ステップ3.ラボウェアの確認 35
  ステップ4.サンプル情報の入力 37
  ステップ5.ラン設定の確認と実行の開始 38
  ステップ6.装置からの最終的なライブラリサンプルの収集 40
  ステップ7.ラン終了後の装置の片付け 42

### 3 付録1: DNA サンプル調製ガイドライン 43

I. Magnis でのラン用の高品質 DNA サンプルの調製 44 ステップ 1.ゲノム DNA サンプルの調製、定量、品質確認 44 ステップ 2. DNA のせん断 44

II.Magnis でのラン用の FFPE 由来 DNA サンプルの調製 47
 ステップ 1. FFPE サンプルからのゲノム DNA の調製 47
 ステップ 2. FFPE DNA サンプルの品質確認と定量 47
 ステップ 3. FFPE DNA サンプルのせん断 49

4 付録 2: ラン実行時にプローブを分注する probe ストリップの使用 51
 ラン実行時に probe ストリップにプローブを分注する手順 52
 ラン実行設定時の Magnis ソフトウェア上での Probe (プローブ) 情報入力 53

### 5 付録 3: ラン完了後の NGS 用 DNA サンプル処理のガイドライン 54

ステップ1.ライブラリ DNA サンプルの定量とサイズ確認 55 ステップ2.マルチプレックスシーケンシングのためのサンプルのプール (オプション) 57

ステップ 3. シーケンシングサンプルの調製 58

ステップ 4. シーケンシングの開始とデータ解析 60 HiSeq/NextSeq/NovaSeq プラットフォームによるシーケンスのランセットアップ ガイドライン 60 MiSeq プラットフォームによるシーケンスのランセットアップガイドライン 62 データ解析リソース 65

### 6 **リファレンス** 66

Reagent Kit の内容 67 Magnis SureSelect XT HS Rev B Reagent Kit の内容 67 Magnis SureSelect XT HS Reagent Kit (元の仕様)の内容 70 SureSelect XT HS インデックスの参考情報 73 プレート位置情報 73 Index (インデックス)の塩基配列 75 インデックス ID のラン実行後のトラッキング 76

トラブルシューティングガイド 77

Agilent Magnis NGS Prep System を使用した SureSelect<sup>XT HS</sup> Target Enrichment プロトコル

# 1 始める前に

ワークフローの概要 9
 安全にご使用いただくために 10
 必要な機器・消耗品 11
 SureSelect XT HS Magnis Prep System でのラン実行に必要な機器・消耗品 11
 DNA サンプル調製および分析に必要な機器・消耗品 13
 オプションの機器・消耗品 14

この章に記載されている情報をお読みになり、よく理解したうえで作業を始めてください。

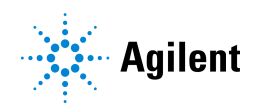

### ワークフローの概要

Magnis NGS Prep System を使用した SureSelect<sup>XT HS</sup> Target Enrichment のワークフローの概要 を図1に示します。せん断されたゲノム DNA サンプルと、プレートに充填された試薬・ラボ ウェアを装填した後は、Magnis NGS Prep System が SureSelect<sup>XT HS</sup> ライブラリ調製およびター ゲットエンリッチメントの全ての作業工程を実施します。Magnis NGS Prep System のランが 完了した後は、マルチプレックス NGS のためにターゲットエンリッチメント済みのライブラリ をプールして、Illumina HiSeq、MiSeq、NextSeq 500 または NovaSeq 6000 シーケンサを使用 したシーケンス分析を行うことができます。

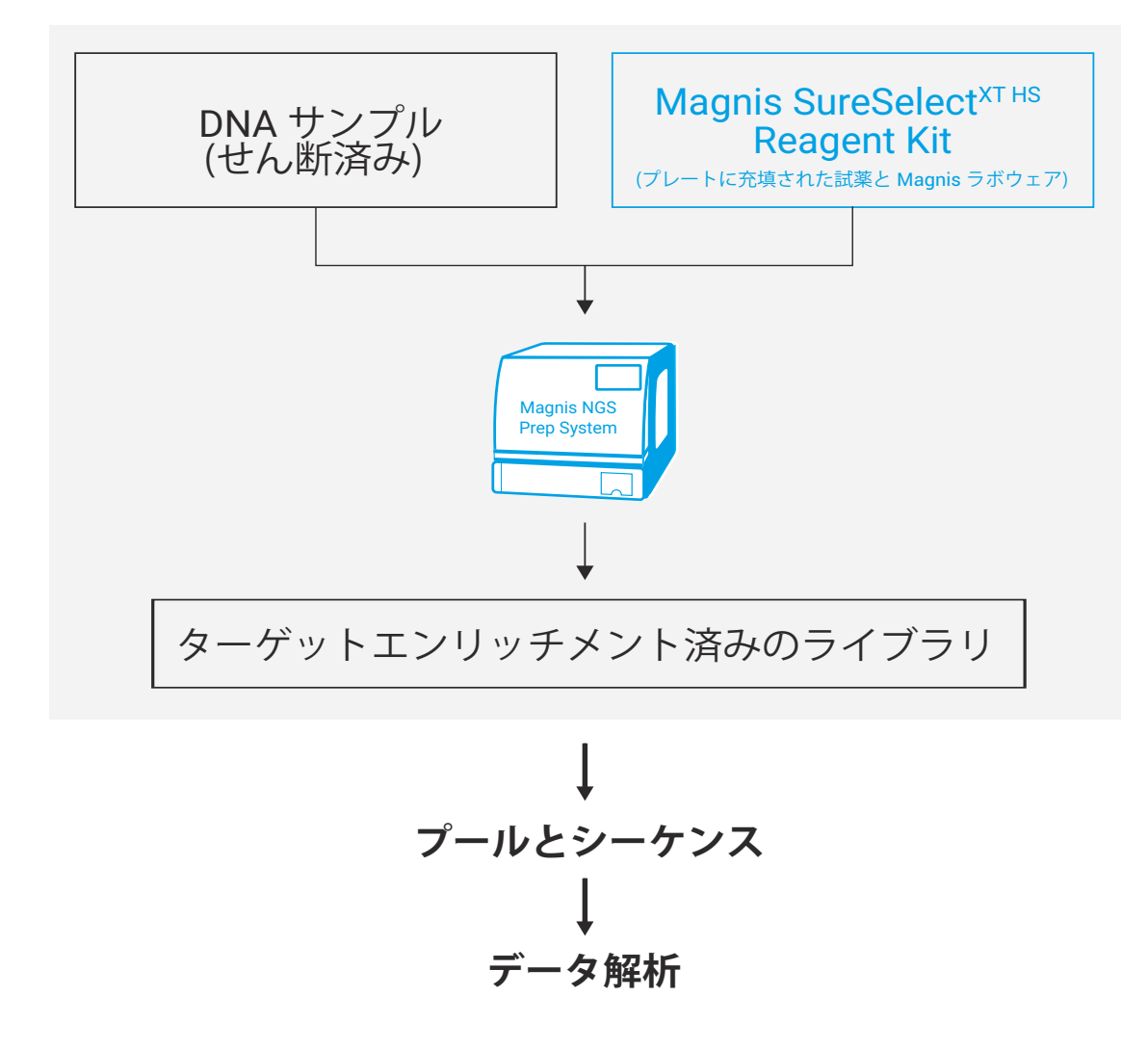

図1 Magnis NGS Prep System による NGS サンプル調製の全体的なワークフロー。

# 安全にご使用いただくために

注意 実験室での作業中は、適切な個人用保護具 (PPE) を着用してください。 紫外線 (UV) への曝露の危険性 Magnis 装置ドアとサイドパネルは UV を通さないため、UV への曝露は最小限に抑えられます。

Magnis 装置トアとリイトハネルは UV を通さないため、UV への曝路は最小限に抑えられより。 ただし、以下の予防措置が必要です。

- UV ランプによる装置デッキの汚染除去中は、UV 光源を直接または間接的に見ないでください。
- 汚染除去を行う際は、必ず装置ドアを閉じてロックしてください。装置ドアは、UV ランプ の点灯中はロックされるようにプログラムされています。
- 交換用 UV チューブは Agilent から入手し、Agilent エンジニアまたは Agilent 認定サービスプロバイダが取り付ける必要があります。

### 火傷の危険性

- プロトコルの実行中に、サーマルサイクラーモジュールのサーマルブロックやその他のコン ポーネントは、短時間で50℃を超える温度に達します。安全を確保するために、実行中は 装置ドアを閉じたままにしておく必要があります。装置は、プロトコルの実行中はドアを ロックするようにプログラムされています。
- Magnis NGS Prep System での使用を意図した Agilent 製の機器・消耗品 (プレート、粘着シール、ホイル、マット)のみを使用してください。これらの機器・消耗品には、十分な温度安定性 (最高 120 °C) があります。

# 必要な機器・消耗品

### SureSelect XT HS Magnis Prep System でのラン実行に必要な機器・ 消耗品

### 表1 サポートされている試薬キット(いずれか1つを選択)

| 説明                                                                                                    | 96 反応 <sup>*</sup>                                                                                        | <b>32</b> 反応 <sup>†</sup>                                                                                 |
|----------------------------------------------------------------------------------------------------|----------------------------------------------------------------------------------------------------|----------------------------------------------------------------------------------------------------|
| Magnis SureSelect XT HS Rev B Reagent Kit:<br>Tier 1 (1 ~ 499 kb) Probe 付属<br>Tier 2 (0.5 ~ 2.9 Mb) Probe 付属<br>Tier 3 (3 ~ 5.9 Mb) Probe 付属<br>Tier 4 (6 ~ 11.9 Mb) Probe 付属<br>Tier 5 (12 ~ 24 Mb) Probe 付属<br>Human All Exon V7 Probe 付属<br>Human All Exon V8 Probe 付属<br>キットの内容のリストについては、67 ページ~69 ページを<br>ご覧ください。 | Agilent<br>p/n G9731D<br>p/n G9732D<br>p/n G9733D<br>p/n G9734D<br>p/n G9735D<br>p/n G9771D<br>p/n G9772D | Agilent<br>p/n G9731C<br>p/n G9732C<br>p/n G9733C<br>p/n G9734C<br>p/n G9735C<br>p/n G9771C<br>p/n G9772C |
| または                                                                                                    |                                                                                                    |                                                                                                    |
| Magnis SureSelect XT HS Reagent Kit (元の仕様):<br>1~499 kb Probe 付属<br>0.5~2.9 Mb Probe 付属<br>3~5.9 Mb Probe 付属<br>6~11.9 Mb Probe 付属<br>12~24 Mb Probe 付属<br>Human All Exon V7 Probe 付属<br>空の Magnis Probe Input Strips 付属 <sup>‡</sup><br>キットの内容のリストについては、70ページ~72ページを<br>ご覧ください。                                       | Agilent<br>p/n G9731B<br>p/n G9732B<br>p/n G9733B<br>p/n G9734B<br>p/n G9735B<br>p/n G9771B<br>p/n G9730B | Agilent<br>p/n G9731A<br>p/n G9732A<br>p/n G9733A<br>p/n G9734A<br>p/n G9735A<br>p/n G9771A<br>販売なし       |

\*96反応キットは、1回のランあたり8サンプルを処理し、12回のランに対応しています。

+32反応キットは、1回のランあたり8サンプルを処理し、4回のランに対応しています。

‡ プローブは別途購入する必要があります。ラン実行時に、空の Magnis Probe Input Strip にプローブを分注する手順については、52 ページ をご覧ください。

### 表2 必要な機器

| 説明                                   | ベンダーおよび型番                                                       |
|--------------------------------------|-----------------------------------------------------------------|
| Magnis NGS Prep System <sup>*</sup>  | Agilent p/n G9710AA                                             |
|                                      | Agilent p/n G9477G                                              |
| 湿度計                                  | トラッキング可能な温度 / 湿度データロガー、<br>Cole-Parmer p/n 18004-13 または同等品      |
| ボルテックスミキサー                           | Vortex Genie-2、VWR p/n 58815-234 または同等品                         |
| 遠心分離機                                | Eppendorf 遠心分離機モデル 5417C または同等品 <sup>+</sup>                    |
| スイングバケット遠心分離機                        | A-2-DWP ローターまたは同等品を搭載した Eppendorf<br>遠心分離機モデル 5804 <sup>‡</sup> |
| ピペット (容量 10 µl、20 µl、200 µl)         | Rainin Pipet-Lite ピペットまたは同等品                                    |
| 滅菌済みでヌクレアーゼフリーのエアロゾルバリア<br>付きピペットチップ | 一般的な実験室用品ベンダー                                                   |
|                                      | 一般的な実験室用品ベンダー                                                   |
| +4℃に設定された冷蔵庫                         | 一般的な実験室用品ベンダー                                                   |
| アイスバケット                              | 一般的な実験室用品ベンダー                                                   |
| パウダーフリー手袋                            | 一般的な実験室用品ベンダー                                                   |

\* Magnis SureSelect XT HS Reagent Kit および本書で詳しく説明されているプロトコルは、Magnis Dx NGS Prep System (p/n K1007AA) とも 互換性があります。

+ 遠心分離機のローターは、Magnis SureSelect XT HS Reagent Kit に付属のストリップチューブに適合する必要があります。

‡ 遠心分離機のローターは、Magnis SureSelect XT HS Reagent Kit に付属のディープウェルプレートに適合する必要があります。冷却システムは必要ありません。

### DNA サンプル調製および分析に必要な機器・消耗品

### 表3 DNA サンプル調製および分析に必要な機器・消耗品 - すべてのサンプルタイプ

| 説明                                                                                                    | ベンダーおよび型番                                                                                  |
|----------------------------------------------------------------------------------------------------|--------------------------------------------------------------------------------------------|
| 1X Low TE Buffer (10 mM Tris-HCl、pH 7.5-8.0、0.1 mM EDTA)                                                                            | Thermo Fisher Scientific p/n 12090-015 または同等品                                              |
| Qubit BR dsDNA Assay Kit<br>100 アッセイ<br>500 アッセイ                                                                                    | Thermo Fisher Scientific<br>p/n Q32850<br>p/n Q32853                                       |
| Qubit Fluorometer                                                                                                    | Thermo Fisher Scientific p/n Q33238                                                        |
| Qubit Assay Tubes                                                                                                    | Thermo Fisher Scientific p/n Q32856                                                        |
| Covaris サンプル調製システム                                                                                                    | Covaris モデル E220                                                                           |
| Covaris microTUBE サンプルホルダー                                                                                                    | Covaris p/n 520045                                                                         |
| DNA 分析システムと消耗品: <sup>*</sup><br>Agilent 4150 TapeStation<br><b>または</b><br>Agilent 4200 TapeStation                                  | Agilent p/n G2992AA<br>Agilent p/n G2991AA                                                 |
| あみひ<br>TapeStation 互換の 8 ウェルチューブストリップ<br>8 ウェルチューブストリップキャップ<br>High Sensitivity D1000 ScreenTape<br>High Sensitivity D1000 Reagents | Agilent p/n 401428<br>Agilent p/n 401425<br>Agilent p/n 5067-5584<br>Agilent p/n 5067-5585 |

\* また、Agilent 2100 Bioanalyzer (p/n G2939BA) および High Sensitivity DNA Kit (p/n 5067-2646)、または Agilent 5200 Fragment Analyzer (p/n M5310AA) および HS NGS Fragment Kit (p/n DNF-474-0500) をライブラリ DNA 分析に使用することもできます。

### 表4 必要な機器・消耗品 - 高品質 DNA サンプルのみ

| 説明                                                          | ベンダーおよび型番           |
|-------------------------------------------------------------|---------------------|
| -<br>高品質 gDNA 精製システム、以下例:<br>QIAamp DNA Mini Kit<br>50 サンプル | Qiagen<br>p/n 51304 |
| 250 サンプル                                                    | p/n 51306           |

### 表5 必要な機器・消耗品 - FFPE DNA サンプルのみ

| 説明                                                                      | ベンダーおよび型番                           |
|-------------------------------------------------------------------------|-------------------------------------|
| FFPE gDNA 精製システム、以下例:                                                   | Qiagen                              |
| QIAamp DNA FFPE Tissue Kit、50 サンプル                                      | p/n 56404                           |
| Deparaffinization Solution                                              | p/n 19093                           |
| FFPE DNA 分解度評価システム:<br>Agilent NGS FFPE QC Kit (推奨方法)<br>16 反応<br>96 反応 | Agilent<br>p/n G9700A<br>p/n G9700B |
| TapeStation Genomic DNA 分析アッセイ: <sup>*</sup>                            | Agilent                             |
| Genomic DNA ScreenTape                                                  | p/n 5067-5365                       |
| Genomic DNA Reagents                                                    | p/n 5067-5366                       |

\* Agilent の 4150 TapeStation または 4200 TapeStation および互換性のあるプラスチック器具も必要です。製品については、上記の表 3 をご 覧ください。

# オプションの機器・消耗品

### 表6 プロトコルのオプション機器・消耗品の製品情報

| 説明                                     | 目的                                                                                                | ベンダーおよび型番                                                   |
|----------------------------------------|---------------------------------------------------------------------------------------------------|-------------------------------------------------------------|
| 希釈漂白剤 (10%) ワイプ                        | 装置デッキの表面のクリーニング ( <b>20 ぺー</b><br>ジをご覧ください) <sup>*</sup>                                          | Hype-Wipe Bleach Towelettes<br>(VWR p/n 16200-218) または同等品   |
| アルコール (70%) ワイプ                        | 装置デッキの表面のクリーニング ( 20 ぺー<br>ジをご覧ください)*                                                             | VWR Pre-Moistened Clean Wipes<br>(VWR p/n 21910-110) または同等品 |
| ドライタイプのリントフリー /<br>スクラッチフリーのワイパー       | バーコードスキャナの窓の表面クリー<br>ニング                                                                          | Kimwipes ワイパー (VWR p/n 21905-026)<br>または同等品                 |
| D1000 ScreenTape および<br>D1000 Reagents | Agilent 4200/4150 TapeStation システムを<br>使用した、オプションのプリキャプチャラ<br>イブラリ QC サンプルの分析 (41 ページを<br>ご覧ください) | Agilent p/n 5067-5582 および<br>p/n 5067-5583                  |
| Tween 20                               | シーケンシングライブラリの保存<br>(57 ページをご覧ください)                                                                | Sigma-Aldrich p/n P9416-50ML                                |

\* 装置の定期的な汚染除去には、Magnis 装置の UV による汚染除去プログラムの使用をお勧めします。溶剤ベースのクリーニングが必要な場合、装置のユーザーガイドに記載の装置表面クリーニング手順をご覧ください。使用前に、許可されている溶剤をソリッドクロスサポート に塗布する必要があります。水、漂白剤、アルコール、その他の液体を装置内部に吹き付けないでください。液体が装置コンポーネントの 内部に入り込まないように、洗浄剤を染み込ませた布から余分な水分を取り除いてから使用してください。 Agilent Magnis NGS Prep System を使用した SureSelect<sup>XT HS</sup> Target Enrichment プロトコル

2

# Magnis NGS Prep System を使用したシーケンシン グライブラリの調製

重要なサンプルトラッキングの情報 16 Magnis Sample Input Strip ウェルでのサンプルの配置 16 Magnis ソフトウェア上でウェル位置に対するサンプル情報を割り当てる方法 17
ランに使用する DNA サンプルの調製 19
ラン実行のための Magnis 装置および試薬の準備 20 ステップ1.プロトコルを実行するための装置の準備 20 ステップ2. SureSelect<sup>XT HS</sup> 試薬とプラスチック器具の準備 22
ライブラリ調製プロトコルの実行 25 ステップ1.プロトコルの実行 25 ステップ1.プロトコルの開始とラン情報の入力 26 ステップ2.デッキの設定 28 ステップ3.ラボウェアの確認 35 ステップ4.サンプル情報の入力 37 ステップ5.ラン設定の確認と実行の開始 38 ステップ6.装置からの最終的なライブラリサンプルの収集 40 ステップ7.ラン終了後の装置の片付け 42

この章では、Magnis NGS Prep System を使用して SureSelect<sup>XT HS</sup> ターゲットエンリッチメン ト済み DNA シーケンシングライブラリを調製する手順について説明します。ワークフローの概 要については、9 ページの図 1 をご覧ください。

ここでは、ラン実行の際に Magnis NGS Prep System 装置およびアッセイコンポーネントを準備して、Magnis 装置のプロトコルを実行し NGS ライブラリサンプル調製する手順について詳しく説明します。

シーケンシングする各サンプルについて、サンプルインデックスおよび分子バーコードが付加 したライブラリが、それぞれ調製されます。ここで説明するプロトコルを使用して調製された ライブラリは、Illumina ペアリードシステムを使用したシーケンシングに対応しています。

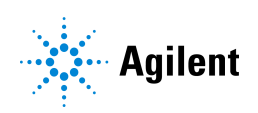

# 重要なサンプルトラッキングの情報

正確なサンプルトラッキングは、シーケンシング結果の解釈に不可欠です。ラン実行を開始す る前に、このセクションのサンプルトラッキングの情報をよく読んで、1) Magnis Sample Input Strip ウェルでのサンプル番号の配置や、2) ラン実行の設定時の Magnis ソフトウェアでのサン プル ID の入力方法などを理解しておいてください。

### Magnis Sample Input Strip ウェルでのサンプルの配置

Magnis NGS Prep System でのランにおけるサンプルの配置は、下の図2のようになります。この 図では、Magnis Sample Input Strip の Barcode (バーコード) から最も離れたところにあるウェ ルにサンプル1を装填しています。22ページのランの実行を準備する際は、このような配置で Magnis Sample Input Strip ウェルにサンプルを装填する必要があります。

ラン実行の準備前に、各サンプルに1から8までの固有のサンプル番号を割り当て、サンプル 番号の割り当て内容を記録しておきます。ランに用いるサンプルの割り当てを Magnis ソフト ウェアに入力する方法については、17ページ~18ページの説明をご覧ください。

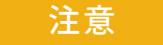

Magnis Sample Input Strip の Barcode (バーコード) が読み取れなくなるよう な書き込みをしたり、ラベルを貼り付けたりしないでください。

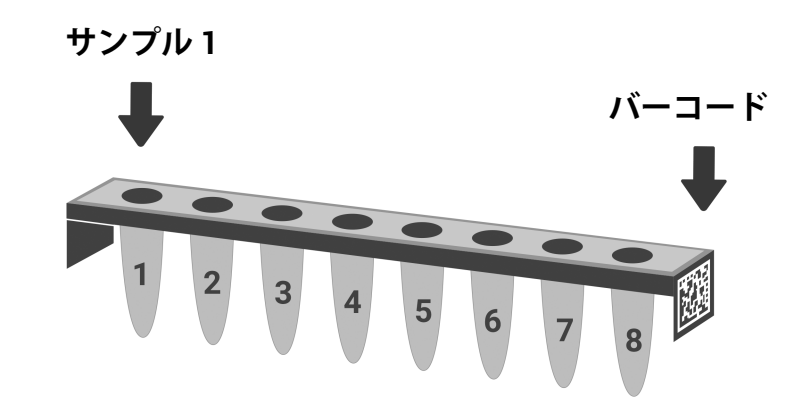

### 図2 Magnis Sample Input Strip でのサンプル番号1~8の必要な配置。

### Magnis ソフトウェア上でウェル位置に対するサンプル情報を割り当て る方法

ランに含まれる各サンプルの ID は、以下の 2 つの方法のいずれかに従って、Magnis 装置のソ フトウェアで入力する必要があります。ランに含まれる固有のサンプル ID を、37 ページの「ス テップ 4.サンプル情報の入力」セクションの説明に従って、ラン実行の設定時に Magnis シス テムに入力します。ラン実行の設定を開始する前に、サンプルの配置とトラッキングに関する 以下の情報をご確認ください。

各サンプル ID は 1 ~ 30 文字にする必要があり、1 つのラン内で一意でなければなりません。 サンプル ID は別のランで再利用することができます。

### サンプル割り当て方法 1:.csv ファイルを使用したサンプル割り当てのインポート

- サンプル名が順番に入力された.csv(カンマ区切り値)ファイルを作成します。サンプル 名のデータは、Microsoft Excel ソフトウェアなどのスプレッドシートアプリケーションを 使用して表形式で入力し、.csv 形式で保存できます。
- a 図3のように、セルA1に「sample\_id」というヘッダーテキストを入力します。
- b セル A2~A9 に各サンプルの名前を入力します(図3の左側のパネルをご覧ください)。 サンプル入力ファイルには、固有のサンプル ID が8つ含まれている必要があります。 いずれかのサンプルウェルを空のままにしてランを実行する場合は、対応する位置にプレースホルダーテキストを入力する必要があります(図3の右側のパネルをご覧ください)。

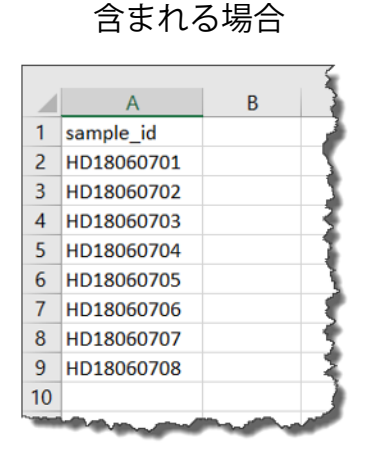

8つのサンプルがランに

6つのサンプルがランに 含まれ、2つのサンプル ID にプレースホルダーを 入力した場合

|    | А          | В |   |
|----|------------|---|---|
| 1  | sample_id  |   |   |
| 2  | HD18060701 |   | 2 |
| 3  | HD18060702 |   | 7 |
| 4  | HD18060703 |   | ð |
| 5  | HD18060704 |   | 3 |
| 6  | HD18060705 |   | 1 |
| 7  | HD18060706 |   |   |
| 8  | empty1     |   | 1 |
| 9  | empty2     |   | 1 |
| 10 |            |   | 1 |

- 図3 サンプル割り当てをアップロードするための.csv ファイルの内容の例 (スプレッド シート形式で表示)
  - 2 ファイルを.csv 形式で保存します。
  - 3 暗号化されていない USB ディスクに.csv ファイルをダウンロードします。
  - 4 ラン実行を設定する際は、Enter Sample Info 画面で、下図のサンプルアップロードボタン を押し、プロトコル設定ウィザードのプロンプトに従って USB ディスクからサンプル ID を転送します。

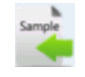

### サンプル割り当て方法 2: Magnis 装置のタッチスクリーンを使用した手動でのサンプ ル割り当て

- 1 Magnis Sample Input Strip ウェルにサンプルを分注する前に、適切なハードコピーまたはソフトコピーによる記録手段を使用して、ランに用いる各サンプル番号の ID を記録します。
- 2 ラン実行を設定する際は、Magnis タッチスクリーンのプロンプトに従って、下図の Enter Sample Info 画面で各サンプルウェル位置の Sample ID を入力します。Magnis システムに よって、各サンプル位置にデフォルトの Sample ID が自動的に割り当てられます。Sample ID を変更するには、タッチスクリーンで特定のサンプル位置を選択し、右側の Edit Sample ID ツールを使用して目的の Sample ID テキストを入力します。Change を押して、サンプルに対 して入力した Sample ID テキストを保存します。

| Run181213_2    | ×           | 🚊 Ready                                        |
|----------------|-------------|------------------------------------------------|
| Enter Run Info | Deck Setup  | Verify Labware Enter Sample Info Confirm Setup |
| Positio        | n Sample ID | <b></b>                                        |
| 1              | Adm18121321 | Sample                                         |
| 2              | Adm18121322 |                                                |
| 3              | Adm18121323 |                                                |
| 4              | Adm18121324 | Edit Sample ID:                                |
| 5              | Adm18121325 | Adm18121321                                    |
| 6              | Adm18121326 |                                                |
| 7              | Adm18121327 | Change                                         |
|                | Adm18121328 |                                                |
|                |             |                                                |
|                |             |                                                |
|                | dmin 🦯      | C Door 2:59:35 PM<br>Unlocked 13 Dec 2018      |

図4 ラン実行の設定中に手動でサンプルを割り当てするときの Magnis タッチスクリー ンインターフェイス。

# ランに使用する DNA サンプルの調製

ライブラリ調製プロトコルは、新鮮サンプルまたは新鮮凍結サンプルから調製された高品質 gDNA と、FFPE サンプルから調製された低品質 DNA の両方に対応しています。高品質の DNA または FFPE 由来の DNA のいずれを処理するランでも、10 ng、50 ng、100 ng、または 200 ng のインプット DNA 量で実施可能です。シーケンシングで最適な結果を得るには、この範囲内で 使用可能な最大量のインプット DNA を使用してください。同一ラン内で使用するすべてのサン プルは同量で用意する必要があります。

Magnis でのラン実行を設定する前に、43 ページの「付録 1: DNA サンプル調製ガイドライン」 に記載されているガイドラインおよびプロトコルを使用して、DNA サンプルの調製、定量、品 質確認、せん断を行う必要があります。DNA サンプル調製プロトコルの一部 (特に FFPE 由来 のサンプルの品質確認)は、Magnis でのラン実行の手順を開始する前日までに完了する必要が あります。ただし、DNA サンプルは、ランで使用する直前にせん断し、input DNA sample スト リップチューブに分注する必要があります。

以降のページの Magnis NGS Prep System の設定手順を開始する前に、43 ページからの DNA サンプル調製手順を確認して、gDNA サンプルと Covaris E220 装置がラン実行時に使用できるよう準備しておきます。

メモ Covaris E220 装置での DNA せん断の準備には、ウォーターバスを冷却して脱気 するために約 30~60 分かかります。これらの調整手順 (44 ページの手順 1 を ご覧ください) を行ってから、以降のページの Magnis NGS Prep System および 試薬の準備手順を開始してください。

# ラン実行のための Magnis 装置および試薬の準備

### ステップ1.プロトコルを実行するための装置の準備

メモ 以下の手順には、紫外線 (UV) を使用して装置デッキを汚染除去するための、装置 を介した汚染除去手順が含まれています。自動 UV 汚染除去手順に加えて、また はこの手順の代わりとして、その他の汚染除去手順 (10% 漂白液の使用など) を 行ってもかまいません。装置表面の汚染除去とクリーニングの詳しい手順につ いては、Magnis システムのユーザーガイドをご覧ください。

- 1 始める前に、湿度計を使用して Magnis 装置周囲の湿度を測定します。非凝結湿度が 30 % から70 % の許容範囲にあることを確認します。
- 2 以前のラン実行時のラボウェアやその他の残留物が装置デッキからすべて片付けられていることを確認します。ラン実行の設定中に装置デッキに何らかの物質が存在すると、装置の起動プロセスや設定プロセスの妨げとなる可能性があります。
- 3 装置前面の電源ボタンを押して、装置の電源を入れます。装置ドアを閉めます。 装置の電源が入り、装置内部の LED インジケータライトが点灯し、タッチスクリーンでソフトウェアが起動します。

ー連の起動アクティビティがシステムで実行される間、待機します。これには数分かかる場 合があります。

4 Agilent では、毎回のラン実行前に以下の手順に従って、UV 汚染除去の Quick cycle 手順 (所 要時間 30 分) を実行することをお勧めします。

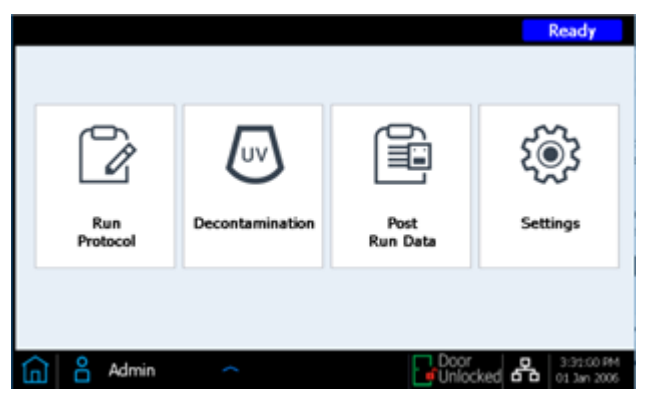

a Home 画面で Decontamination を押します。

b Decontamination 画面で Quick cycle を押し、Start を押します。Quick cycle 汚染除去
 手順の所要時間は 30 分です。UV 汚染除去手順の間、LED インジケータライトが消えて、装置の UV ランプチューブから紫外線が照射されます。

|    | Decontamination                                                                                                    |             | 💂 Ready                                  |
|----|----------------------------------------------------------------------------------------------------|-------------|------------------------------------------|
|    |                                                                                                    | Quick cycle | Extended cycle                           |
|    |                                                                                                    | Time Re     | emaining                                 |
|    | O Do not look directly at light     O Do not look directly at light     ATTENTION     Wrayonnement     Noregardez pas directment     ia lumière | 00:3        | 80:00                                    |
|    |                                                                                                    | Start       | Close                                    |
|    | Admin ^                                                                                                    |             | Door 12:39:39 AM<br>Unlocked 20 Feb 2018 |
| 警告 | 汚染除去中に UV ランプ                                                                                                    | を直視しな       | :いでください。                                 |

メモ 30 分の汚染除去作業の間に、22 ページの説明に従って試薬調製手順を始めてく ださい。

5 汚染除去サイクルが完了すると、装置の LED インジケータライトが青色に点灯します。タッ チスクリーン画面を使用して Home 画面に戻り、実行設定手順にアクセスします。

### ステップ 2. SureSelect<sup>XT HS</sup> 試薬とプラスチック器具の準備

### プレートとストリップチューブの取り扱い方法

ラン実行の準備を開始する前に、以下の重要なラボウェア取り扱い方法を十分にご確認ください。

- Magnis Sample Input Strip (プレート型で提供されている赤色のストリップ、型番 5190-9882 または 5191-5676) は、ランに使用するすべての DNA サンプルの調製試薬および希釈試薬と ともに、必ず実験室の PCR 前エリアにのみ保管し、そこでのみ使用してください。空の Magnis Probe Input Strip (型番 5190-9883、型番 G9730B のキットにのみ付属) も、PCR 前 エリアに保管し、そこで充填してください。
- キットプレートとストリップチューブを覆っている粘着シールおよびホイルは、ラン実行の 設定中とラン実行中はそのままにしておく必要があります。ラン実行の設定中、ホイルカ バーおよび粘着カバーに触れたり傷を付けたりしないでください。ラン実行の設定中に sample input strip のホイルカバーに穴が開いた場合は、キットに付属している新しいホイル シールストリップでウェルを再度密封する必要があります。交換用のホイルシールを汚した り傷を付けたりしないように注意してください。
- 充填済みの試薬プレート (Magnis SureSelect XT HS Beads/Buffers Plate と Magnis SureSelect XT HS Reagent Plate の両方)は、白い厚紙のスリーブに入っています。以下に説 明するすべての調製手順の間、充填済みプレートをスリーブに入れたままにしてください。 プレートウェルを目視で検査するときは、ホイルカバーまたは粘着カバーを曲げたり傷を付 けたりしないように、試薬プレートをスリーブから注意深く、部分的にのみスライドさせま す。スリーブへのプレートの再挿入が不適切な場合、プレートに傷がつく可能性があります。
- ・下の写真のように次の手順に従って、充填済みの試薬プレートをボルテックスします。ボル テックス中は、スリーブに入ったプレートを水平に寝かせるのではなく、垂直に立てておき ます。まず、プレートの長手側をボルテックスヘッドに押し当て、10秒間撹拌します。次 に、プレートを 90 度回転させ、プレートの短手側をボルテックスヘッドにさらに 10秒間押 し当てます。プレートの4辺すべてが完了するまで、回転と 10秒間の撹拌のシーケンスを 続けます。

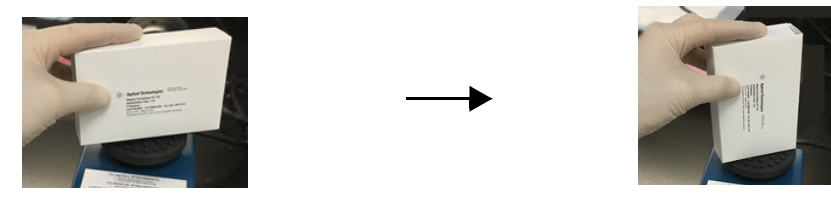

キットの開梱中またはラン実行の設定中にキットコンポーネントが破損したと思われる場合(ホイルカバーまたは粘着カバーに穴が開いた、プラスチック器具が壊れたなど)、そのコンポーネントの使用を中止し、Agilent サポートにお問い合わせください。

### サンプルと試薬の設定手順

- 1 次の手順に従い、ラン実行用に Magnis SureSelect XT HS Beads/Buffers Plate を準備します。
  - a プレートを白い厚紙のスリーブに入れたまま、1つの Magnis SureSelect XT HS Beads/Buffers Plate を +4 °C の保管庫から室温に移し替えます。ランで使用する前に、スリーブに入ったプレートを室温に戻してください (30 分以上)。
  - **b** 上記の取り扱い方法のセクションで説明したように、スリーブに入ったプレートを垂直に 立てた状態でボルテックスします。
  - c 250×gに設定した遠心分離機で、スリーブに入ったプレートを3秒間(遠心分離機がフルスピードに達してから3秒間)遠心し、ビーズをペレット化させないように液体を回収します。ビーズのペレット化を防ぐために、推奨される遠心速度と時間を超えないようにしてください。
  - **d** スリーブに入ったプレートを室温に置いておきます。同日中に使用してください。

- 2 次の手順に従い、Magnis SureSelect XT HS Reagent Plate Rev B ILM または Magnis SureSelect XT HS Reagent Plate ILM を準備します。
  - a プレートを白い厚紙のスリーブに入れたまま、1 つの Reagent Plate を -20 ℃ の保管庫から 室温に移し替えます。試薬を 15~30 分間室温で解凍します。 スリーブからプレートを部 分的にスライドさせて取り出し、試薬が完全に解凍されていることを目視で確認します。
  - b ウェルの内容物が解凍されたら、上記の取り扱い方法のセクションで説明したように、 スリーブに入ったプレートを垂直に立てた状態でボルテックスします。
  - c 250 × g に設定した遠心分離機で、スリーブに入ったプレートを1分間 (遠心分離機がフ ルスピードに達してから1分間) 遠心します。プレートウェルの底部に気泡がないかどう かを確認し、気泡がある場合は、すべての気泡が放出されるまで遠心を繰り返します。
  - d スリーブに入ったプレートを氷上に置きます。同日中に使用してください。
- 3 次の手順に従って、Magnis Sample Input Strip に DNA サンプルを調製します。
  - a Covaris E220 装置を DNA せん断手順で使用する準備ができていることを確認します。その 際、ウォーターバスは 44 ページまたは 49 ページの説明に従って 5 ℃ に冷却され、脱気 されている必要があります。
  - b 室温の保管庫から Magnis Sample Input Strip キットを取り出します。空の赤色の Sample Input Strip (ストリップの端に「S」と刻印されている)をプレートサポートから1つ取り 外し、ホイルカバーはそのままにしておきます。手順dで再度密封するために、新しいホ イルシールストリップを裏紙とともに用意しておきます。
  - C DNA サンプルタイプに適した手順に従って、ラン実行に用いる Magnis Sample Input Strip を調製します。高品質 DNA サンプルの場合は、44 ページ~46 ページの手順に従います。 FFPE DNA サンプルの場合は、47 ページ~50 ページの手順に従います。

最終的な sample input strip では、各サンプルウェルに 50 µl のせん断された DNA (10 ng、 50 ng、 100 ng、 または 200 ng) が入っており、ストリップのすべてのウェルで DNA の量 が同じある必要があります。

- d すべてのサンプルが Magnis Sample Input Strip ウェルに配置されたら、手順 b で用意し ておいた新しいホイルシールでストリップチューブを再度密封します。その際、ストリッ プチューブのバーコードがホイルシールで隠れないように注意してください。シールが しっかりと均一に貼られていることを確認し、装置に装填する際に、ストリップチューブ の配置を妨げる可能性のある過度の突出や折り目がないことを確認します。
- e 密封したサンプルウェルに気泡がないことを目視で確認します。250×gに設定した遠心 分離機で、5秒間または DNA 溶液から気泡がすべて放出されるまで、調製した sample ス トリップを遠心して気泡を取り除きます。
- f 33ページで使用するまで、sample ストリップチューブを氷の上に置いておきます。
- 4 次の手順に従って、Index (インデックス) ストリップチューブを調製します。
  - a ランに使用するインデックスの適切なセットを決めます。付属のインデックスストリップ チューブには、バーコードの反対側の端に A1、A2、A3、A4 と刻印されており、ウェルに 含まれるインデックスの特定のセットを示しています (インデックスの詳細については、 73 ページをご覧ください)。 Magnis NGS ライブラリ調製の複数のランからのサンプルを 用いてマルチプレックス NGS を行う場合は、プールするすべてのサンプルが固有のイン デックスシーケンスでタグ付けされるように、それらのランで異なるインデックスセット を使用する必要があります。
  - b -20 °C の保管庫から Magnis SureSelect XT HS Index Plate を取り出します。適切な黒色の インデックスストリップ (A1、A2、A3、A4 のラベルが付いている)をプレートサポートか ら取り外し、ホイルカバーはそのままにしておきます。取り外したストリップを氷上に置 き解凍し、残りのインデックスストリップがあるプレートを-20 °C の保管庫に戻します。

- c インデックスストリップウェルの内容物が解凍されたら、ストリップを高速で5秒間ボル テックスします。
- d 250×gに設定した遠心分離機で、インデックスストリップを5秒間遠心します。ストリッ プウェルをチェックして、ウェルの底部に液体が溜まっており、気泡がないことを確認し ます。すべての気泡が放出されるまで遠心を繰り返して、気泡を取り除きます。
- e 33ページで使用するまで、インデックスストリップチューブを氷上に置きます。
- 5 下記のいずれかの仕様の充填済みの Probe Plate が付属するキットを使用するときは、次の 手順に従って、Probe ストリップチューブを調製します。
  - Magnis SureSelect XT HS Probe Plate, Pre-filled Single Well Format (ウェル A には 8 サン プル分のプローブ溶液が充填(ウェル B から H までは空))。
  - Magnis SureSelect XT HS Probe Plate (8 サンプル分のプローブ溶液は 8 ウェルすべてに 分配)

充填済みの probe ストリップがキットに含まれておらず (型番 G9730B のキット)、その代わり、ラン実行時にプローブを分注するための空の probe ストリップが含まれている場合は、次の手順をスキップし、代わりに 52 ページの手順に従って probe ストリップを調製します。

- a -80 ℃ の保管庫から Probe Plate を取り出します。白色の probe ストリップ (ストリップ の端に「P」と刻印されている) をプレートサポートから 1 つ取り外し、ホイルカバーは そのままにしておきます。取り外したストリップを氷上に置き解凍し、残りの probe スト リップがあるプレートを -80 ℃ の保管庫に戻します。
- 注意 probe ストリップには、人間が読める形式で固有のプローブ設計 ID を示すラ ベルは含まれていません。probe ストリップをプレートの包装から取り外した ら、適切な注意を払って probe ストリップ ID をトラッキングおよび維持して ください。同時に複数のボックスを開いて、異なるプローブ設計の probe ス トリップチューブを取り外さないでください。
- **b** probe ストリップウェルの内容物が解凍されたら、ストリップを高速で5秒間ボルテック スします。
- c 250×gに設定した遠心分離機で、probeストリップを5秒間遠心します。ストリップウェルの底部に液体が溜まっており、気泡がないことを目視で確認します。すべての気泡が放出されるまで遠心を繰り返して、気泡を取り除きます。
  - メモ Rev B Reagent Kits に付属の probe ストリップでは、ランに用いられる プローブ溶液の全量が1つのウェルに入っており、元の仕様の Reagent Kits に付属の probe ストリップでは8つのウェルすべてに分配されて 入っています。
- **d** 33 ページで使用するまで、probe ストリップを氷上に置きます。
- 6 デッキに配置するために、室温 (RT) の保管庫から Magnis Empty Consumables ボックスを 1 つ取り出します。

25ページの「ライブラリ調製プロトコルの実行」に進みます。

# ライブラリ調製プロトコルの実行

SureSelect XT HS のラン実行用に Magnis 装置とすべての試薬を準備したら、装置のタッチスク リーンに表示されるプロンプトに従って、装置にラボウェアを装填し、ライブラリ調製プロト コルを実行します。この手順の要約を図5に示します。

Magnis 装置のタッチスクリーンに表示されるプロンプトにより、ラン実行の情報を入力し、 デッキを装填し、すべてのラボウェアの配置と必須プロパティの設定を確認し、サンプル情報 を入力し、プロトコル設定を確認します。これらの設定手順の間、装置のデッキ上の LED イン ジケータライトが白色に点灯します。新規に装置を使用いただく方は、これら各プロンプトに ついて詳細に示されておりますので、26ページ~38ページをご覧ください。

プロトコルを実行することで、システムはせん断された DNA サンプルからライブラリ調製と ターゲットエンリッチメントを実施し、シーケンシング可能なターゲットエンリッチメント済 みの DNA ライブラリを調製します。ランの実行中は、LED インジケータが緑色に点灯します。

ラン実行が完了すると、LED インジケータが青色に点灯し、最終的なシーケンシングライブラ リサンプルと QC サンプル (含まれている場合)を装置から回収するためのプロンプトがシステ ムのタッチスクリーンに表示されます。最終的なターゲットエンリッチメント済みのライブラ リを DNA シーケンシング用に処理するためのガイドラインについては、54 ページの「付録3: ラン完了後の NGS 用 DNA サンプル処理のガイドライン」をご覧ください。

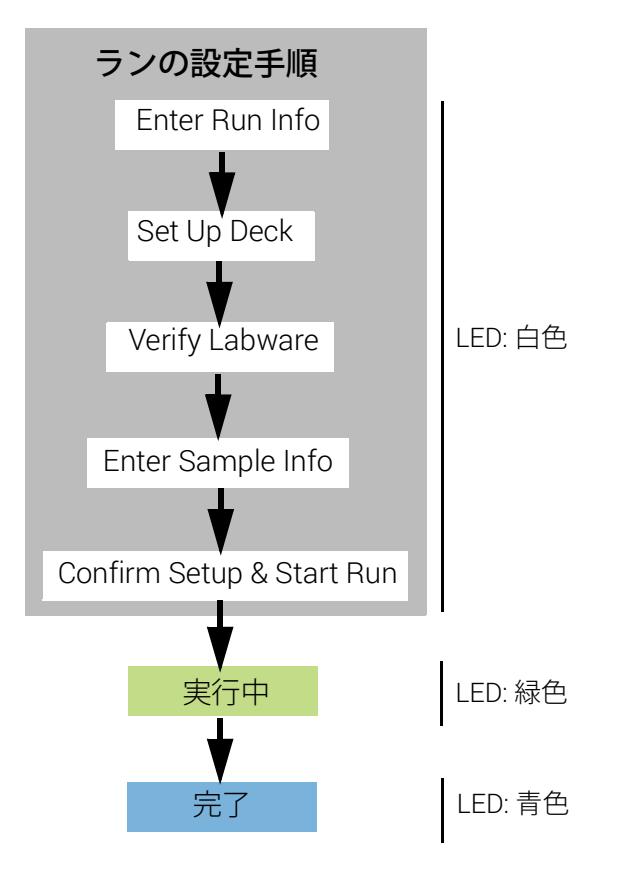

**図 5** Magnis NGS Prep System のラン実行の設定から完了までの手順の概要。 装置の LED インジケータライトの色が右側に示されています。

# ステップ1.プロトコルの開始とラン情報の入力

1 タッチスクリーンの Home 画面で Run Protocol を押します。

装置ドアがロックされ、装置健全性チェック (IHC) が実行されます。これには数分かかるこ とがあります。IHC での問題が画面に表示された場合は、77 ページの「トラブルシューティ ングガイド」の改善ガイドラインをご覧ください。

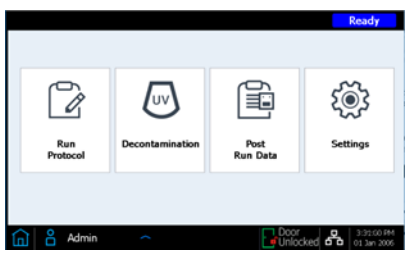

- 2 以下の Enter Run Info (実行情報の入力) 画面に表示されるプロンプトに従います。最初の画面で、ランに用いるプロトコル名と QC 用ライブラリの回収設定を設定します。
  - a [Protocol] メニューを展開し、表7の内容に従って、Reagent Kit の仕様に適したプロト コルを選択します。お使いの装置のタッチスクリーンに表示されるプロトコルが、表7に 記載されるプロトコルとは異なる場合があります(詳細については、77ページの「トラブ ルシューティングガイド」をご覧ください)。

#### 表7 使用するプロトコルの情報

| プロトコル名                   | 適合する試薬キット                                                                                                    | 使用条件の詳細                                                                                                    |
|--------------------------|----------------------------------------------------------------------------------------------------|----------------------------------------------------------------------------------------------------|
| SSEL XTHS-RevB-ILM       | <b>充填済みの probe input ストリップ</b><br>(充填済みの Single Well Format) が<br>付属されている Magnis SureSelect<br>XT HS <b>Rev B</b> Reagent Kits | このプロトコルは、SureSelect Human All Exon V7 およ<br>び V8 プローブならびに SureSelect XT HS Rev B<br>Reagent Kits に付属するほとんどのカスタムプローブ<br>デザインのための、最適なハイブリダイゼーション条<br>件を提供します。                                                                                                    |
| LT-SSEL XTHS-RevB-ILM    | <b>充填済みの probe input ストリップ</b><br>(充填済みの Single Well Format)が<br>付属されている Magnis SureSelect<br>XT HS <b>Rev B</b> Reagent Kits  | このプロトコルは、SureSelectXT HS-Illumina プロトコ<br>ルと同等のハイブリダイゼーション条件を提供しま<br>す。SureSelectXT HS-Illumina プロトコルで構築した<br>ワークフローのパフォーマンスを維持しつつ、Magnis<br>SureSelect XT HS Rev B Reagent Kits でサンプルを処<br>理する際に使用が推奨されます。また、元々は<br>SureSelect XT システム用にデザインされたカスタム<br>プローブを使用する際にも、使用が推奨されます。 |
| SureSelectXT HS-Illumina | <b>充填済みまたは空の probe input<br/>ストリップ</b> が付属されている <b>元の</b><br>仕様の Magnis SureSelect XT HS<br>Reagent Kits                       | 元の仕様で提供される Magnis Reagent Kits は、このプロトコルで処理する必要があります。その場合は、<br>52ページに記載されている内容に従い、ラン実行前に<br>空の probe input ストリップにプローブを充填してお<br>く必要があります。                                                                                                    |

b オプションとして、ラン実行後 QC 分析のために各プリキャプチャライブラリサンプルを 分取 (3 µl) する場合は、Aliquot sample for QC チェックボックスをオンにします。(プリ キャプチャ QC サンプルは、ラン実行全体が完了した後にのみ回収できます。)このチェッ クボックスをオンにする場合は、33ページのデッキ設定時に青色の QC ストリップを必 ず装填してください。

QC 用の分取手順をスキップする場合は、このチェックボックスをオフにします。

c 右向きの矢印を押して、次の画面に進みます。

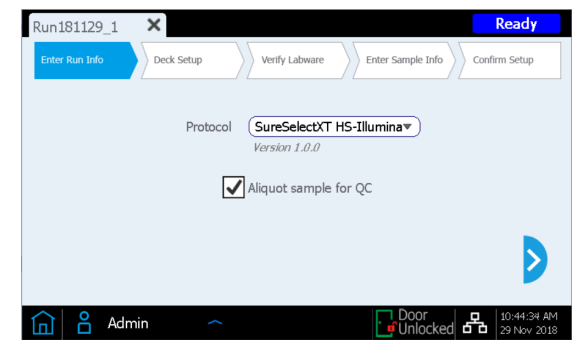

3 2番目の画面で、ランで使用するサンプルについて、適切な Sample Type (High Quality DNA または FFPE DNA) と DNA の Input Amount (10 ng、50 ng、100 ng、または 200 ng) を選択し ます。これらの設定は、ランにおける適切な PCR サイクリング条件を決めるために使用され ます。ランに使用される PCR サイクル数やその他の条件は、Confirm Setup のステップで表 示されます (38 ページをご覧ください)。

| Run181129_1    | × Re                                        | ady                   |
|----------------|---------------------------------------------|-----------------------|
| Enter Run Info | Deck Setup Verify Labware Enter Sample Info | Setup                 |
|                | Pre-Capture PCR Cycle Configuration         |                       |
|                | Sample Type High Quality DNA                |                       |
|                | Input Amount (ng) 10 💌                      |                       |
| ٩              |                                             |                       |
| 🛕 🖁 Adr        | min ~ Door P 100                            | :46:51 AM<br>Nov 2018 |

### ステップ 2. デッキの設定

Magnis のタッチスクリーンインターフェイスにより、デッキ設定手順が案内されます。新規に 装置を使用いただく方は、29 ページ~34 ページに詳細に示されておりますのでご覧ください。 下の画像は、ラン実行の設定が完了したときの Magnis デッキの配置とラン実行用のラボウェア を示しています。

タッチスクリーン画面で示される内容でデッキ設定を行う際は、ラン実行の間にエラーが発生 しないように、以下の重要な詳細情報に特に注意を払ってください。

- チップボックスにすべてチップが入っており、プラットフォームに水平に配置されていることを確認します。各チップボックスが、そのプラットフォーム位置にある一段高いタブフレーム内に収まるよう配置されており、蓋を取り外す際にボックスがずれないことを確認します。
- すべてのラボウェアが Barcode (バーコード) を手前 (装置の前面) に向けて配置されている ことを確認します。

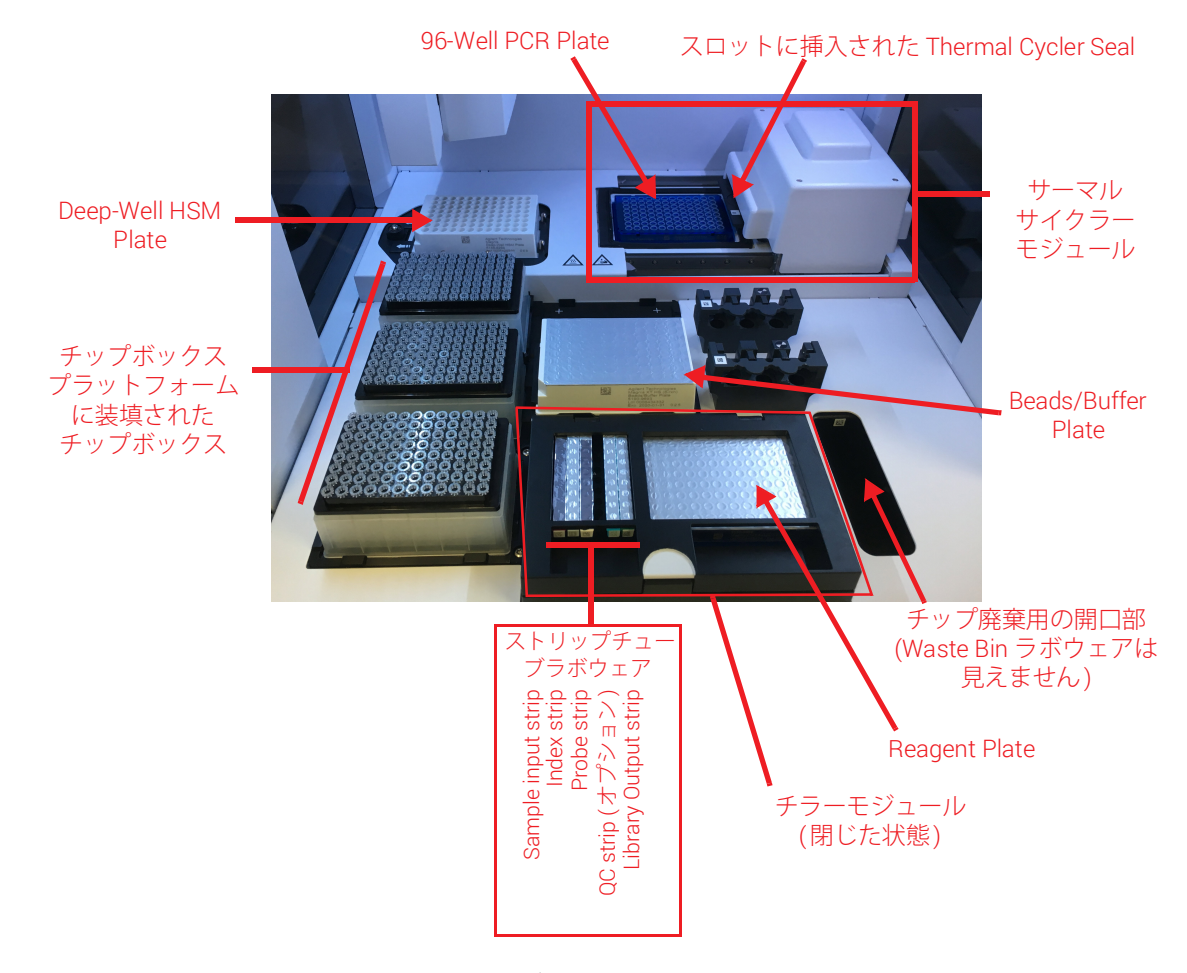

### 図6 ラン実行用に装填された装置デッキ

Magnis のタッチスクリーンインターフェイスに表示される Deck Setup (デッキの設定)の手順 について、以下で詳しく説明します。デッキ装填手順ごとに、装填対象のデッキ位置がタッチ スクリーン画面上で青色に表示されます。各手順が完了したら、右向きの矢印を押して次の画 面に進みます。

 Magnis Empty Consumables パッケージから使い捨ての Magnis Tip Waste Bin を取り出しま す。タッチスクリーンに表示されているように、バーコードを手前に向けて、使い捨てのビ ンを廃棄ビンドロワーに置きます。廃棄ビンドロワーを閉じます。

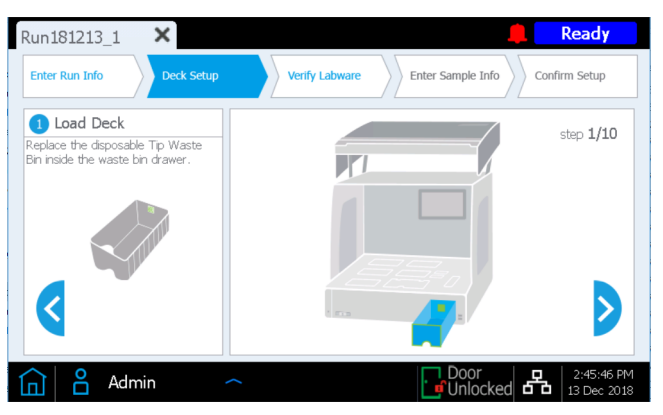

2 Magnis Empty Consumables パッケージから Magnis Deep-Well HSM Plate を取り出します。 バーコードを手前に向けて、タッチスクリーンに表示されているデッキ位置にプレートを 取り付けます。プレートを装填するには、まずプレートの左端をばね式スロットに挿入し、 プラットフォーム上で水平になるまでプレートの右端を押し下げます。水平になったら、ば ねの力を借りてプレートを少し右にずらし、プレートがプラットフォーム上のホルダーに完 全に配置されたことを確認します。

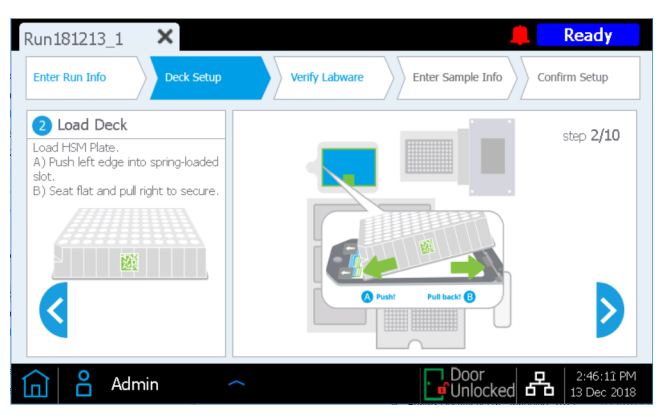

3 Magnis Empty Consumables パッケージから Magnis Thermal Cycler Seal を取り出しま す。黄色いタブから、金属板の下の発泡パッドの保護フィルムを剥がします。保護フィルム をすべて剥がしたら、バーコードを上に向けて、タッチスクリーンに表示されている位置の スロットに Thermal Cycler Seal を挿入します。カチッと音がするまで Thermal Cycler Seal を スロットに差し込みます。

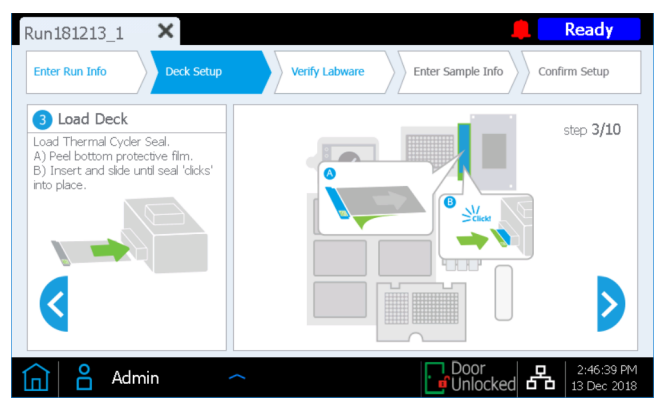

4 Magnis Empty Consumables パッケージから Magnis 96-Well PCR Plate を取り出します。 プレートのバーコードを手前に向けて、サーマルサイクラーブロックウェルにプレートウェ ルを挿入することによって、タッチスクリーンに表示されているデッキ位置にプレートを装 填します。

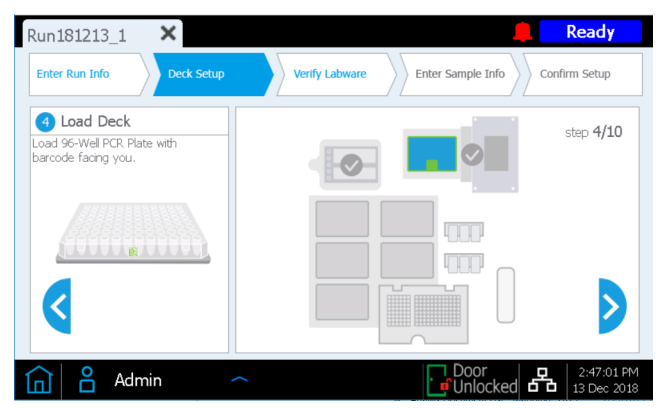

プレートをブロックに完全に配置するには、まず下の図で1と記されているプレート位置を 均等に押して、プレートの中央部をブロックウェルにしっかりと配置します。次にプレート の四隅すべて(下の図で2と記されている位置)を均等に押します。

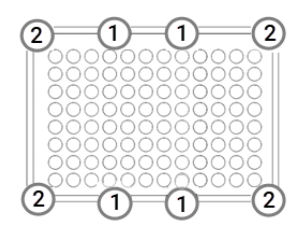

5 タッチスクリーンに表示されているそれぞれのデッキ位置に新しいチップボックスを装填 します。ボックスから蓋を取り外します。蓋を取り外した後、各チップボックスが、そのプ ラットフォーム位置にある一段高いタブフレーム内に水平に配置されたままであることを 確認します。

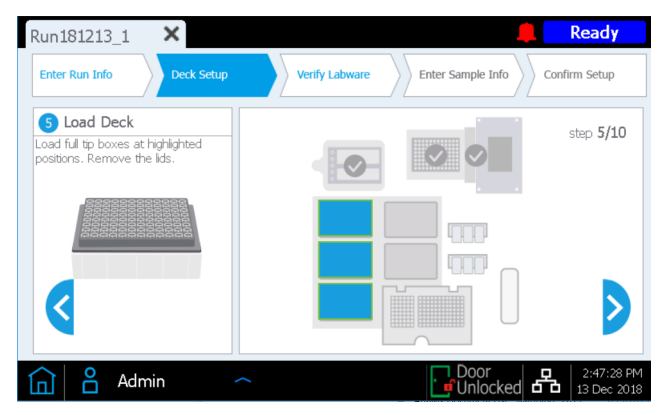

6 22ページで調製した Magnis SureSelect XT HS Beads/Buffers Plate を取り出します。白い厚 紙のスリーブを取り外し、バーコードを手前に向けて、タッチスクリーンに表示されている デッキ位置にプレートを装填します。プレートを装填するには、まずプレートの左端をばね 式スロットに挿入し、プラットフォーム上で水平になるまでプレートの右端を押し下げま す。水平になったら、ばねの力を借りてプレートを少し右にずらし、プレートがプラット フォーム上のホルダーに完全に配置されたことを確認します。

| Run181213_1 ×                                                                                                    | 📕 Ready                                        |
|----------------------------------------------------------------------------------------------------|------------------------------------------------|
| Enter Run Info Deck Setup                                                                                                    | Verify Labware Enter Sample Info Confirm Setup |
| Load Deck Load Beads/Buffers Plate.     A) Push left edge into spring-loaded slot.     B) Seat flat and pull right to secure. | step 6/10                                      |
|                                                                                                    |                                                |
| Admin ~                                                                                                    | Door 2:47:55 PM<br>Unlocked 13 Dec 2018        |

7 装置のチラーモジュールは、手順8でラン設定で装填される前に、適切な温度(通常は12℃) に達している必要があります。チラーが装填温度に達するまで、次のようなタッチスクリーン画面が表示され、チラーの状態を確認できます。

チラーが既に必要温度に達している場合、この画面はラン実行の設定中に表示されません。

| Run190115_1 X                             | Ready                                   |
|-------------------------------------------|-----------------------------------------|
| Enter Run Info Deck Setup                 | Verify Labware Enter Sample Info        |
| Load Deck Wait for chiller to reach 12°C. | step <b>7/10</b>                        |
| ٩                                         | 14.00°C<br>Current Temperature          |
| 💼 🔒 Admin 🧹                               | Door 1:24:31 AM<br>Unlocked 15 Jan 2019 |

- 8 次の説明に従って、チラーモジュールを装填します。
  - **a** タッチスクリーンに緑色の矢印で示されている半円形のボタンを押して、チラードアを開きます。
  - b 23ページで調製した Reagent Plate を準備します。白い厚紙のスリーブを外し、ウェルの 底部に気泡がないか確認します。気泡がある場合は、23ページの説明に従って、プレー トを遠心して取り除きます。バーコードを手前に向けて、タッチスクリーンに表示されて いる位置のチラーモジュールにプレートを装填します。プレート全体に均等に圧力をかけ ながらしっかりと押し下げます。試薬プレートが冷却プレートホルダーにしっかりと配置 されていることを確認します。

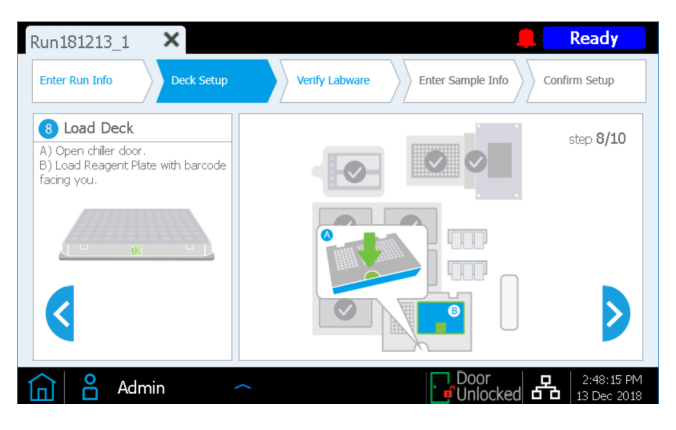

- 9 次の説明に従って、記載される順番で実行用のストリップチューブをチラーの指定位置に装填します。各ストリップを装填する前に、ウェルの底部に気泡がないか確認します。気泡がある場合は、23ページの説明に従って、ストリップを遠心して取り除きます。装填する際は、ストリップチューブの端をしっかりと均等に押して、それぞれのストリップを適切に配置します。ホイルカバーに触れたり傷を付けたりしないでください。バーコードが手前を向くように各ストリップチューブの向きを合わせます。
  - a ランに使用する DNA サンプルが含まれている赤色の sample ストリップチューブ (23 ページで調製し、氷上に置いたもの) を、S というラベルの付いたストリップチューブホル ダー位置に装填します。
  - b インデックス付きプライマーが含まれている黒色のストリップチューブ (23 ページで調 製し、氷上に置いたもの)を、IDX というラベルの付いたストリップチューブホルダー位 置に装填します。
  - c プローブ溶液が含まれている白色のストリップチューブ (24 ページで調製し、氷上に置いたもの) を、P というラベルの付いたストリップチューブホルダー位置に装填します。
  - d Magnis Empty Consumables パッケージから Magnis Library Output Strip、QC Strip、ホイルシール パックを取り出します。空の緑色の library output ストリップ (ストリップの端に「L」と刻印されている)を、L というラベルの付いたストリップチューブホルダー位置に装填します。ホイルカバーはそのままにしておきます。

QC 用のプリキャプチャライブラリサンプルの分取がランに含まれる場合は (26 ページ をご覧ください)、空の青色の QC ストリップ (ストリップの端に「Q」と刻印されている) を、Q というラベルの付いたストリップチューブホルダー位置に装填します。ホイルカ バーはそのままにしておきます。

パッケージに入っている新しいホイルシールを、ラン実行の後に使用できるように用意しておきます。

e ストリップチューブをS、IDX、P、L、Q(含まれている場合)の位置に装填したら、チラー ドアを閉じます(カチッと音がするまでドアを完全に閉めます)。

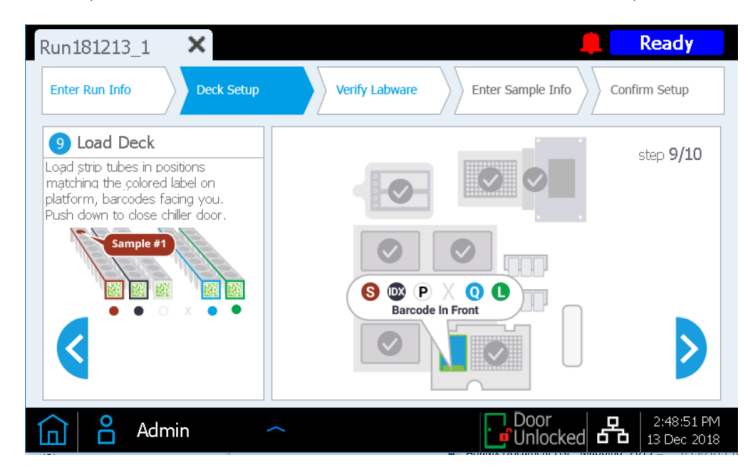

10 装置ドアを閉めます。

| lun181213_1 🗙                    | 🚊 Ready                                                        |
|----------------------------------|----------------------------------------------------------------|
| Enter Run Info Deck Setup        | Verify Labware         Enter Sample Info         Confirm Setup |
| Load Deck Close instrument door. | step 10/10                                                     |
| ٩                                |                                                                |
| 🗋 🔒 Admin 🛛 🔷                    | Door 2:49:19 PM                                                |

### ステップ 3. ラボウェアの確認

Deck Setup の手順がすべて完了すると、ランの Verify Labware (ラボウェアの確認) ステップが装置によって実行されます。この段階では、デッキ上にある各ラボウェアコンポーネントのバーコードがスキャンされます。

自動ラボウェア検証を開始する前に、下のプロンプトに表示されているように、すべてのチッ プボックスから蓋が取り外されていることと、チップボックスがすべて埋まっていることを確 認します。チップボックスの状態を確認したら、OKを押して、装置の自動ラボウェア検証を開 始します。

| Run181213_1       | ×                                                                      | Ready                        |
|-------------------|------------------------------------------------------------------------|------------------------------|
| Enter Run Info    | Deck Setup Verify Labware Enter Sample Info                            | Confirm Setup                |
| Scanning labware. | Magnis – Information                                                   | itrip                        |
|                   | Verify all tip boxes have lids removed and are fully loaded with tips. | Plate<br>Iffers Plate        |
|                   |                                                                        | e Container                  |
|                   |                                                                        | -                            |
|                   | ОК                                                                     |                              |
|                   |                                                                        | Abort                        |
| 🛕 🗳 Admir         | n ^ Door                                                               | ed 2:49:42 PM<br>13 Dec 2018 |

バーコードスキャン中、ランの内容に必要なすべてのコンポーネントが正しい位置と向きに配置されており、有効期限が切れていないことが装置によって検証されます。検証結果は Magnisのタッチスクリーンに表示されます。右向きの矢印を押して、次に進みます。

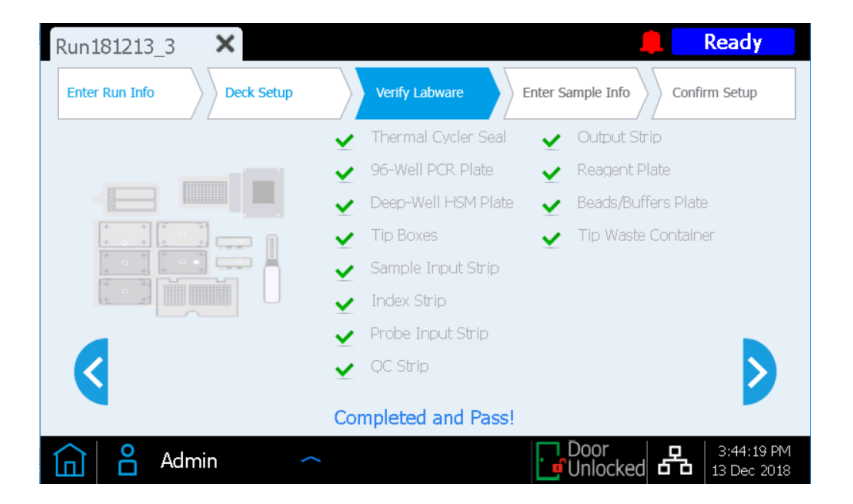

Verify Labware 画面で1つまたは複数のコンポーネントの問題が報告された場合は、77ページの「トラブルシューティングガイド」の改善ガイドラインをご覧ください。

最後の Verify Labware 画面では、Probe Input Strip の詳細情報を確認できます。

**あらかじめ充填されたプローブストリップを使用している場合**、プローブ溶液の ID がストリッ プバーコードによって Magnis ソフトウェアに自動的に伝達され、下の図のようにプローブプロ パティが確認用に表示されます。右向きの矢印を押して、次に進みます。

| Run181213_2 ×                  | Ready                          |
|--------------------------------|--------------------------------|
| Enter Run Info                 | rify Labware Enter Sample Info |
| Probe Input Strip information: |                                |
| Part Number                    | 5190-9886                      |
| Lot Number                     | 0123456789                     |
| Design ID                      | 1234567                        |
| Post-Capture PCR Cycles        | 10                             |
| Capture Size                   | Small Large 🕡                  |
| Admin 个                        | Door 2:58:46 PM<br>13 Dec 2018 |

ラン実行時にプローブを充填する probe ストリップを用いる場合 (ラン実行時プローブ調製用 の空の probe ストリップが含まれた型番 G9730B のキットを使用する場合)、この画面でプロー ブ関連プロパティを手動で入力する必要があります。53 ページの手順をご覧ください。すべて のフィールドに入力したら、右向きの矢印を押して次に進みます。
## ステップ 4. サンプル情報の入力

この画面を使用して、Magnis ソフトウェア上の各ウェル位置に対応したサンプル ID を入力し ます。Magnis ソフトウェアによって、各サンプル位置にデフォルトのサンプル ID が自動的に 割り当てられます。デフォルトのサンプル ID は、以下の 2 つの方法のいずれかを使用して、選択 したサンプル名 /Sample ID に置き換えることができます。

| Run181213_2    | ×           | 🚊 Ready                                        |
|----------------|-------------|------------------------------------------------|
| Enter Run Info | Deck Setup  | Verify Labware Enter Sample Info Confirm Setup |
| Positio        | n Sample ID | <b>`</b>                                       |
|                | Adm18121321 | Sample                                         |
| 2              | Adm18121322 |                                                |
| 3              | Adm18121323 |                                                |
| 4              | Adm18121324 | Edit Sample ID:                                |
| 5              | Adm18121325 | Adm18121321                                    |
| 6              | Adm18121326 |                                                |
| 7              | Adm18121327 | Change                                         |
|                | Adm18121328 |                                                |
|                |             |                                                |
|                |             |                                                |
|                | dmin        | C 2:59:35 PM                                   |

### 方法 1:.csv ファイルでサンプル割り当て情報をインポートする方法

- 17ページの説明に従って、実行用の Sample ID が正しい順序で含まれている.csv (カンマ 区切り値) ファイルを作成し、その.csv ファイルを暗号化されていない USB ディスクに ダウンロードします。
- 2 上図の Enter Sample Info (サンプル情報の入力) 画面で、サンプルアップロードボタンを押し、プロトコル設定ウィザードのプロンプトに従って USB ディスクからサンプル ID を転送します。

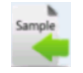

### 方法 2: 手動でラン設定時にサンプルを割り当てる方法

- 1 タッチスクリーンで特定のサンプル位置を選択します。
- 右側の Edit Sample ID ツールを使用して目的の Sample ID テキストを入力します。Change を押して、サンプル位置に対して入力した Sample ID テキストを保存します。

### ステップ 5. ラン設定の確認と実行の開始

ラン実行を開始する前に、以下の一連の画面を使用して、ラン実行設定の詳細を確認します。

1 最初の画面では、ランの全般的な情報を確認します。各項目が正しいことを確認したら、右向 きの矢印を押して最終設定画面に進みます。

| Protoco | Run Setup S       | Summary 1                                      |
|---------|-------------------|------------------------------------------------|
| Protoco |                   |                                                |
| Numbe   | l<br>r of Samples | SureSelectXT HS-Illumina<br>Version 1.0.0<br>8 |
| Aliquot | Sample for QC     | Yes                                            |
| Run Mc  | de                | Complete                                       |

2 2番目の画面には、ランに使用される DNA サンプルとプローブの特性に関連するラン実行の 詳細情報が表示されます。ランに使用される Pre-Capture PCR Cycles と Post-Capture PCR Cycles の数 (ランに使用するインプット DNA とプローブの一般的な最適条件に基づく)が表 示されます。

| Run181213_2    | ×                       | 🔔 Ready                                      |
|----------------|-------------------------|----------------------------------------------|
| Enter Run Info | Deck Setup Verify La    | bware Enter Sample Info Confirm Setup        |
|                | Run Setup S             | Summary 2                                    |
|                | Sample Type             | High Quality DNA                             |
|                | Input Amount (ng)       | 10                                           |
|                | Pre-Capture PCR Cycles  | 11 🖉                                         |
|                | Post-Capture PCR Cycles | 10 🖉                                         |
|                |                         | $\bigcirc$                                   |
| 🛕 🔒 Adr        | min 🔷                   | Door<br>Unlocked B 3:03:43 PM<br>13 Dec 2018 |

Advanced アクセスレベルのユーザーがログインしている場合は、鉛筆ボタン 🧪 を押すことによって、どちらのサイクル数の値も変更できます。Standard アクセスレベルのユーザーはこれらの実行パラメータを変更できないため、上図の画面に鉛筆ボタンは表示されません。

3 ラン実行設定の詳細を確認したら、開始ボタン ▶ を押してラン実行を開始します。

ラン実行が開始されると、LEDインジケータライトが緑色に点灯し、実行完了までの予想残り時間など、ランのステータスがタッチスクリーンに表示されます。

ランは通常 8.5~9 時間かかりますが、便宜上、夜間に実行されることがあります。プロトコルが完了すると、調製済みのライブラリは自動的に 12 ℃ に維持されます。72 時間以内に 装置からライブラリを回収してください。 ラン実行の中止が必要になった場合は、赤色の四角形の Stop ボタンを押します。ラン実行の中止を確認する警告メッセージが表示されます。ラン実行を中止した場合、その実行を再開することはできず、その実行で使用されたラボウェアを今後の実行で再び読み込むこともできません。

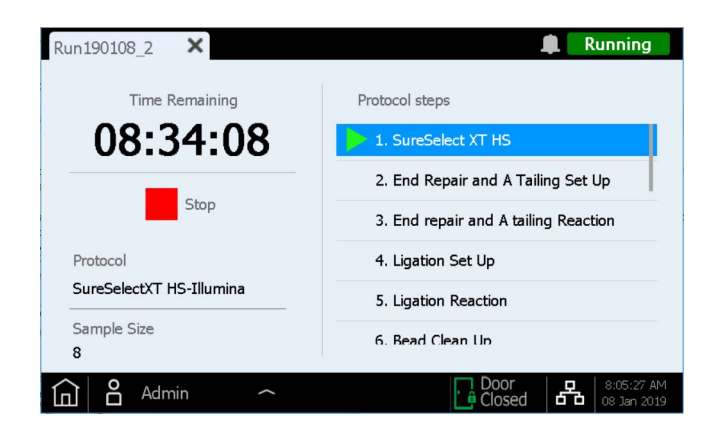

メモ ラン実行中は、Running 画面を開いたままにしておく必要があります。画面の閉 じる (x) ボタンやその他のナビゲーションボタンは、実行中は使用できなくなり ます。ラン実行中にタッチスクリーンを使用して他の操作を行うことはできま せん。

## ステップ 6.装置からの最終的なライブラリサンプルの収集

ラン実行が完了すると、下図のプロンプトがタッチスクリーンに表示されます。装置からライ ブラリサンプルを収集する準備ができたら、**OK**を押します。

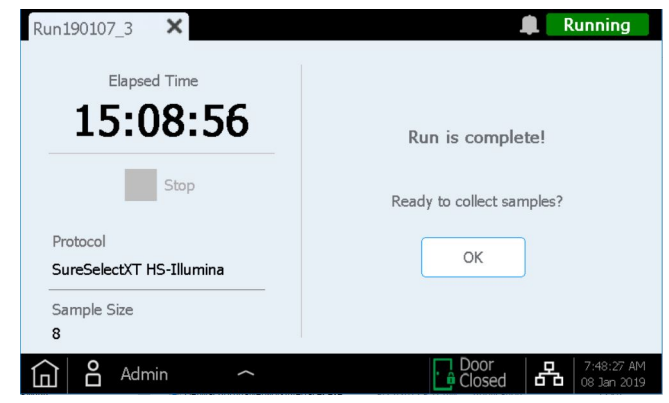

この時点で、調製済みのライブラリ溶液がサーマルサイクラー内の PCR プレートからチラー内の緑色の Library Output ストリップに移動されます。

| Run190107_3 X            | 🌲 Running          |
|--------------------------|--------------------|
| Elapsed Time             |                    |
| 15:09:21                 | Run is complete!   |
| Stop                     | Collecting samples |
| Protocol                 |                    |
| SureSelectXT HS-Illumina |                    |
| Sample Size              |                    |
| 8                        |                    |
| 🛕 🔒 Admin 🛛 🥎            | Door 7:49:38 AM    |

LED インジケータライトが青色に変わるのを待ちます。これは、装置によるサンプル処理手順がすべて完了したことを示します。その後、装置ドアを開きます。

チラー内の緑色の Library Output ストリップにサンプルが配置されると、次のようなタッチスクリーン画面が表示されます。ライブラリサンプルが含まれているチラーは、最大2時間にわたり12℃に維持されます。冷却保管の残り時間が次のようにタッチスクリーンダイアログに表示されます。装置ドアを開くと、チラーがオフになります。

| Run190107_3     | ×                               | Ready                            |
|-----------------|---------------------------------|----------------------------------|
|                 |                                 |                                  |
| Elapsed         | lime                            |                                  |
| 15.0            | Turn off Chiller                |                                  |
| 13.0            |                                 | ete!                             |
|                 | A Chiller will be turned off in |                                  |
| _               | 01:59:39                        | ıdy.                             |
| Protocol        |                                 |                                  |
| SureSelectXT HS |                                 |                                  |
| Cample Cize     |                                 | <b>D</b>                         |
| o Sample Size   |                                 |                                  |
| 0               |                                 |                                  |
| Admi            |                                 | cked 6 7:52:28 AM<br>08 Jan 2019 |

LED インジケータライトが白色に変わるまで装置ドアを完全に開き、チラーモジュールのL位 置から緑色の Library Output ストリップ内の最終的なライブラリサンプルを収集します。新しい ホイルシールストリップ (Library Output と QC ストリップチューブパッケージに付属)を使用 してウェルを再度密封し、研究計画に従って適切な保管条件下でライブラリを保管します。

最終的なターゲットエンリッチメント済みのライブラリを DNA シーケンシング用に処理する ためのガイドラインについては、54 ページの「付録3: ラン完了後の NGS 用 DNA サンプル処理 のガイドライン」をご覧ください。

ライブラリサンプル収集のためにドアを開くと、タッチスクリーンに次のように表示されます。

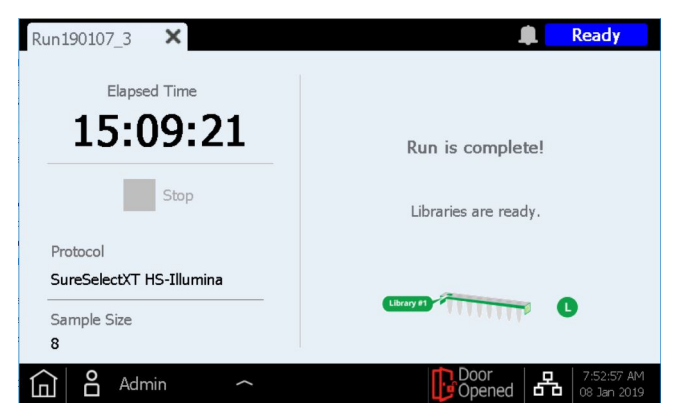

タブの X を押して実行画面を閉じ、Home 画面に戻ります。

● 本 モ ● 画面を閉じるまでに数秒かかる場合があります。X ボタンを何度も押さないで ください。

### オプションのプリキャプチャライブラリ QC サンプルの処理

ラン実行時にオプションのプリキャプチャライブラリ QC サンプルが収集されていた場合は、 チラーモジュールから青色の QC ストリップ を取り出します。サンプルが乾燥するまで、開封 した QC ストリップを室温に置いて、ウェル内の DNA を乾燥させます。QC サンプルは、シー ケンシングライブラリが分析されるまで、乾燥状態で保管できます。

メモ ラン実行時に 3 µl が分取された後、QC ストリップが開封されたままであるため、ラン実行が終了したときに QC サンプルが乾燥または部分的に乾燥しているように見える場合があります。正確な QC 結果を得るために、サンプルは完全に乾燥させてから保管または再調製してください。

QC サンプルの分析が必要な場合は、乾燥したサンプルを 6 µl のヌクレアーゼフリー水に再懸濁 し、Agilent の TapeStation システムおよび D1000 ScreenTape アッセイまたは同様の分析ツー ルによる分析に適した濃度にします。各ウェルに 6 µl の水を加えた後、室温で 5 ~ 10 分間イン キュベーションし、ボルテックスによって十分に撹拌して、完全に再懸濁します。

**期待される結果:**一般的なプリキャプチャライブラリでの DNA 断片サイズのピークは、高品 質のインプット DNA では 300~400 bp、FFPE 由来のインプット DNA では 200~400 bp です。

乾燥させて 6 µl の水に再懸濁した QC サンプルの濃度は、ランに使用した DNA の品質とプリ キャプチャ PCR サイクルの数にもよりますが、約 30 ~ 100 ng/µl になります。プリキャプチャ ライブラリの全体的な収量は、再調製された QC サンプル 1 µl 内の DNA 量に 36 を乗算した値 です。

## ステップ7.ラン終了後の装置の片付け

装置デッキに残っている使用済みの消耗品をすべて取り除いて廃棄します。

- 廃棄ビンドロワーから満杯になった廃棄用容器を取り外し、ドロワーを閉位置に戻します。
- 使用済みの Deep-Well HSM Plate を HSM モジュールから取り外します。
- 使用済みの 96-Well PCR Plate および Thermal Cycler Seal を PCR モジュールから取り外 します。
- すべてのチップボックスを取り外します。いくつかチップが残っているものもあります。
- 使用済みのディープウェル Beads/Buffers Plate を中央デッキプレートホルダーから取り 外します。
- チラーモジュールを開き、使用済みの Reagent Plate と使用済みの赤、黒、白のストリッ プチューブを取り外します。緑色の Library Output (L) ストリップチューブと青色の QC Sample (Q) ストリップ チューブがチラーから取り外されており、その後の処理のために 保管されていることを確認します。
- メモ 新しいランを開始する前に、すべてのラボウェアコンポーネントとその他の残 留物を装置デッキから取り除くことが重要です。新しいランを開始したときに デッキに何らかの残留物があると、新しい実行に対して Instrument Health Check エラーが発生することがあります。

装置デッキにこぼれたり漏れたりした物質がある場合は、UV 汚染除去の Extended Cycle 手順 を実行することをお勧めします (UV 汚染除去の詳細については、20 ページをご覧ください)。 装置のユーザーガイドに記載されている指示に従って、漏出物をふき取ってください。 Agilent Magnis NGS Prep System を使用した SureSelect<sup>XT HS</sup> Target Enrichment プロトコル

## 3 付録 1: DNA サンプル調製ガイドライン

 Magnis でのラン用の高品質 DNA サンプルの調製 44 ステップ 1.ゲノム DNA サンプルの調製、定量、品質確認 44 ステップ 2. DNA のせん断 44
 II.Magnis でのラン用の FFPE 由来 DNA サンプルの調製 47 ステップ 1. FFPE サンプルからのゲノム DNA の調製 47 ステップ 2. FFPE DNA サンプルの品質確認と定量 47 ステップ 3. FFPE DNA サンプルのせん断 49

Magnis SureSelect<sup>XT HS</sup> DNA シーケンシングライブラリ調製のラン実行を設定する前に、この セクションのガイドラインおよびプロトコルを使用して、DNA サンプルの調製、定量、品質確 認、せん断を行う必要があります。

Magnis Sample Input Strip (プレート型で提供されている赤色のストリップチューブ、型番 5190-9882 または 5191-5676) は、ランに使用するすべての DNA の調製試薬および希釈試薬とともに、必ず実験室の PCR 前エリアにのみ保管し、そこでのみ使用してください。

ライブラリ調製プロトコルは、新鮮サンプルまたは新鮮凍結サンプルから調製された高品質 gDNA と、FFPE サンプルから調製された低品質 DNA の両方に対応しています。高品質 gDNA サ ンプルについては、44 ページをご覧ください。FFPE 由来 DNA サンプルについては、47 ペー ジをご覧ください。

Magnis でのラン実行には、10 ng、50 ng、100 ng、または 200 ng のインプット DNA を含める ことができます。シーケンシングで最適な結果を得るには、この範囲内で使用可能な最大量の インプット DNA を使用してください。

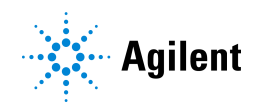

## I. Magnis でのラン用の高品質 DNA サンプルの調製

Magnis SureSelect XT HS のランには、1X Low TE Buffer で容量 50 µl に調製した 10 ng、50 ng、100 ng、または 200 ng のインプット DNA が必要です。同一ラン内で使用するすべてのサンプ ルは同量で用意する必要があります。

せん断する DNA サンプルを水で希釈しないでください。水に溶解した DNA サンプルをせん断すると、全体のライブラリ調製収量と complexity が減少します。

### ステップ1.ゲノム DNA サンプルの調製、定量、品質確認

1 キアゲン社の QIAamp DNA Mini Kit など適切な精製方法を使用して、製造元のプロトコルに 従い、新鮮なまたは凍結したサンプルから高品質の gDNA を調製します。

メモ ゲノム DNA サンプルの OD 260/280 比が 1.8 ~ 2.0 であり高品質であることを 確認してください。

- **2** Qubit BR dsDNA Assay Kit を使用して、各 gDNA サンプルの濃度を測定します。測定方法は 製造元が提供するプロトコルをご参照ください。
- 3 ライブラリ調製用に、適切な量 (10 ng、50 ng、100 ng、または 200 ng) の各 DNA サンプル を、1X Low TE Buffer で 50 µl の最終容量に調製してください。ボルテックスでよく混合し、 軽い遠心で液体を底に集めます。サンプルは氷上に置きます。

### ステップ 2. DNA のせん断

このステップでは、高品質 DNA に最適化された条件で、50 µl の 液量の gDNA サンプルをせん 断します。ターゲット DNA 断片サイズは 150~200 bp です。

メモ 本プロトコルは、Covaris model E220 装置および 130 µl Covaris microTUBE に より条件が最適化されています。他の Covaris 装置またはサンプルホルダーを 使用する場合は、同じターゲットサイズの DNA 断片が得られる条件について、 装置取り扱い会社にお問い合わせください。

- 1 Covaris E220 装置を起動します。操作の詳細は、コバリス社のユーザーガイドをご参照くだ さい。
  - a お使いの装置モデルとサンプルチューブまたはプレートに関する製造元の推奨に従い、 最適な高さまで新しい脱イオン水がコバリスのタンクに満たされていることを確認し ます。
  - **b** チューブのガラス部分が水で覆われているか確認してください。
  - c 装置のコントロールパネル上で Degas (脱ガス) ボタンを押します。製造元の推奨に従い 装置の脱気を行います。(通常 30~60 分ほどです)
  - d コバリスのウォーターバス内の水温が 5℃程度になるように、外部循環冷却装置の水温 を 2~5℃の間に設定し、循環水の温度の表示が 5℃以下になっているのを確認します。 外部循環冷却装置内の循環冷媒に、冷媒凍結防止剤を使用する場合は、製造元の推奨に 従ってください。

メモ

- 2 各 gDNA サンプルを、以下の手順でせん断します。
  - a 先がテーパー状になったピペットチップを用い、コバリスの microTUBE のキャップ上面 にあるスリットにチップの先を差し込んで、50 µl DNA サンプルを Covaris microTUBE に 移します。
  - b microTUBE を 30 秒間遠心し、液を底に集め、チューブの底部にある気泡を取り除きます。
  - c microTUBEをコバリスのチューブホルダーにセットし、表8の設定でDNAをせん断します。

表8 Covaris E シリーズ装置のせん断設定 (SonoLab software v7 以降)

| 設定                        | 値                                                                                                    |
|---------------------------|----------------------------------------------------------------------------------------------------|
| Duty Factor               | 10%                                                                                                    |
| Peak Incident Power (PIP) | 175                                                                                                    |
| Cycles per Burst          | 200                                                                                                    |
| Bath Temperature          | 2°C~8°C                                                                                                    |
| Treatment Time            | <ul> <li>2×120秒(以下の手順にて2段階でせん断を実施してください。)</li> <li>120秒間せん断します</li> <li>microTUBEを10秒間遠心します</li> <li>microTUBEを高速のボルテックスミキサーで5秒間攪拌します</li> <li>さらに120秒間せん断します</li> <li>cioに120秒間せん断します</li> <li>microTUBEを10秒間遠心します</li> <li>microTUBEを10秒間遠心します</li> <li>microTUBEを10秒間遠心します</li> <li>microTUBEを10秒間遠心します</li> </ul> |

- d 次の手順に直接進みます。Covaris microTUBE 内のせん断済み DNA を必要以上に長く放置しないでください。
- 3 せん断済み DNA が含まれている Covaris microTUBE を microTUBE フォルダから取り出し、 ローディングステーションの上に載せます。microTUBE の蓋を付けたまま、スリットからピ ペットチップの先を差し込み、サンプル全量を、ピペットを用いてゆっくり吸引します。
- 4 全量のせん断済み DNA サンプル (約50 µl)を Covaris microTUBE から赤色の Magnis Sample Input Strip の所定のウェルに移します。サンプルを入れる直前に、ピペットチップでストリッ プチューブのホイルシールを突き刺し穴をあけます。サンプルは氷上に置きます。

必ず正しいサンプルウェル位置にサンプルを入れてください。下の図7のように、Barcode (バーコード)から最も離れたところにあるウェルがサンプル1になります。

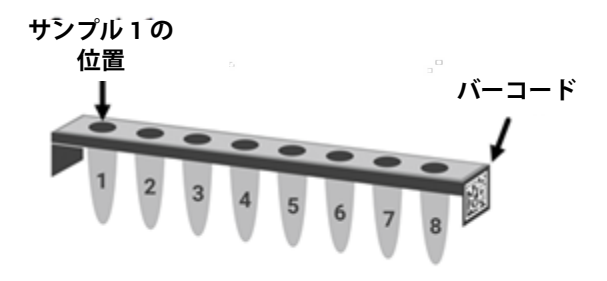

図7 Magnis Sample Input Strip でのサンプル番号 1~8の必要な配置。

- 5 DNA サンプルを移した後、microTUBE を軽く遠心し、残っているサンプルを集めます。チューブ内に残ったサンプルをできるだけ回収し、Magnis Sample Input Strip の同じサンプル番号のウェルに移します。
- メモ このステップでは、特に少量の DNA サンプルを取り扱う時、インプット DNA のロスを避けることが重要です。microTUBE の中を見て、すべてのサンプルを 移したことを確認してください。microTUBE に液滴が残っている場合は、手順 5 を繰り返してください。
  - 6 すべてのサンプルをチューブに移したら、23 ページの sample input ストリップの準備を続けます (手順3の項目 d をご覧ください)。

## II.Magnis でのラン用の FFPE 由来 DNA サンプルの調製

Magnis SureSelect XT HS のランには、1X Low TE Buffer で容量 50 µl に調製した 10 ng、50 ng、100 ng、または 200 ng のインプット DNA が必要です。同一ラン内で使用するすべてのサンプ ルは同量で用意する必要があります。

**せん断する DNA サンプルを水で希釈しないでください**。水に溶解した DNA サンプルをせん断すると、全体のライブラリ調製収量と complexity が減少します。

## ステップ 1. FFPE サンプルからのゲノム DNA の調製

### FFPE サンプルからの gDNA の調製と品質確認

 製造元のプロトコルに従って、キアゲン社の QIAamp DNA FFPE Tissue Kit および Deparaffinization Solution を使用して、製造元が提供するプロトコルに従い、FFPE 組織片から gDNA を調製します。 最後のステップで、Mini Elute カラムにて、30 μl の Buffer ATE で 2回 gDNA を溶出します。 最終的な溶出量は約 60 μl になります。

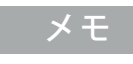

Proteinase K での1時間の分解反応後に組織の溶解が不十分な場合は、さらに 10 µl の Proteinase K を加え、ときどき撹拌しながら最大3時間まで56℃でインキュベーションを続けます。

同日中にライブラリ調製を行う場合は gDNA サンプルを氷上に置き、後日ライブラリ調製を 行う場合は -20 ℃ で保管します。

2 以下のいずれかの方法で、各 FFPE DNA サンプルの品質 (DNA 分解度) を評価します。

### ステップ 2. FFPE DNA サンプルの品質確認と定量

以下のいずれかの方法で、各 FFPE 由来 DNA サンプルの品質 (DNA 分解度) を評価します。ラン に用いる 10 ng、50 ng、100 ng、または 200 ng を決める際の、サンプル中の増幅可能な DNA の適切な定量方法は、このステップで測定された DNA 分解度により異なります。

方法 1: Agilent NGS FFPE QC Kit を使用した品質確認 (推奨方法)

Agilent NGS FFPE QC Kit では、qPCR ベースのアッセイにより DNA の分解度を調べます。 結果として、 $\Delta\Delta$ Cq DNA 分解度スコアと、サンプル中の増幅可能な DNA の濃度が得られ ます。その結果を用いて各サンプルの DNA インプット量を決めることができます。各サ ンプルの  $\Delta\Delta$ Cq スコアに基づく インプット量の推奨内容は表 9 をご覧ください。

- a Qubit BR dsDNA Assay Kit を使用して、各 gDNA サンプルの濃度を測定します。測定方法 は製造元が提供するプロトコルをご参照ください。
- b FFPE gDNA サンプル1 μlを Agilent NGS FFPE QC Kit によるΔΔCq DNA 分解度スコアの測定用に分注します。キットの使用方法の詳細については、キットのユーザーマニュアル (www.agilent.com)をご覧ください。
- C ΔΔCq DNA 分解度スコアが ≤1 であるサンプルについては、すべて上記手順 a の項目に記載の Qubit 測定による gDNA 濃度を使用して、必要なインプット DNA 量を決定してください。

メモ

- d ΔΔCq DNA 分解度スコアが >1 であるサンプルについては、すべて Agilent NGS FFPE QC Kit より得られる qPCR ベースの濃度を使用して、必要なインプット DNA 量を決定してく ださい。
- 表 9 AACq DNA 分解度スコアに基づく SureSelect XT HS の DNA インプット量の決定

| プロトコルパラメータ               | 非 FFPE サンプル                                                    | FFPE サンプル                                                   |                                                                  |  |
|--------------------------|----------------------------------------------------------------|-------------------------------------------------------------|------------------------------------------------------------------|--|
|                          |                                                                | ∆∆ <b>Cq</b> ≤1 <sup>*</sup>                                | ∆∆ <b>Cq &gt;1</b>                                               |  |
| ライブラリ調製に用い<br>るインプット DNA | Qubit アッセイに<br>基づく、10 ng、<br>50 ng、100 ng、<br>または 200 ng の DNA | Qubit アッセイに<br>基づく、10 ng、50<br>ng、100 ng、または<br>200 ngの DNA | qPCR 定量に基づく、<br>10 ng、50 ng、100 ng、<br>または 200 ng の増幅<br>可能な DNA |  |

\* ΔΔCq スコアが ≤1 である FFPE サンプルは、DNA 入力の量を調べる場合、FFPE 以外のサンプルと同様に取り扱う 必要があります。その場合、qPCR による濃度ではなく、Qubit 測定の DNA 濃度を使用して、10~200 ng の DNA に必要な量を計算してください。

3 ライブラリ調製用に、適切な量 (10 ng、50 ng、100 ng、または 200 ng)の各 FFPE DNA サンプルを、1X Low TE Buffer で 50 µl の最終容量に調製してください。ボルテックスでよく 混合し、軽い遠心で液体を底に集めます。サンプルは氷上に置きます。

#### 方法 2: Agilent の Genomic DNA ScreenTape アッセイ から得られる DIN スコアを使用した品質 確認

Agilent TapeStation を用いて Genomic DNA ScreenTape Assay を行い、電気泳動パターン から DNA サンプルの分解度を調べます。サンプルの分解度を調べます。このアッセイで は、各サンプルについて DNA Integrity Number (DIN) の値が出力され、低品質 DNA の場 合はその値をもとに DNA インプット量を決定します。

- **a** Qubit BR dsDNA Assay Kit を使用して、各 gDNA サンプルの濃度を測定します。測定方法 は製造元が提供するプロトコルをご参照ください。
- b FFPE gDNA サンプル 1 µl を分取し、Genomic DNA ScreenTape アッセイを使用して分析 します。キットの使用方法の詳細については、ユーザーマニュアル (www.agilent.com) をご覧ください。
- c Genomic DNA ScreenTape アッセイで得られた DIN スコアをもとに、表 10 を参照して、 サンプルのインプット DNA の推奨量を確認してください。

表 10 DNA Integrity Number (DIN) スコアに基づく SureSelect XT HS の DNA インプット量の決定

| プロトコルパ                      | 非 FFPE サンプル                                                       | FFPE サンプル                                                      |                                                                                                    |                                                                                                    |  |
|-----------------------------|-------------------------------------------------------------------|----------------------------------------------------------------|----------------------------------------------------------------------------------------------------|----------------------------------------------------------------------------------------------------|--|
| ラメータ                        |                                                                   | DIN >8*                                                        | DIN 3~8                                                                                                    | DIN <3                                                                                                    |  |
| ライブラリ調<br>製に用いるイ<br>ンプットDNA | Qubit アッセイに<br>基づく、10 ng、<br>50 ng、100 ng、<br>または 200 ng の<br>DNA | Qubit アッセイに<br>基づく、10 ng、<br>50 ng、100 ng、<br>または 200 ng の DNA | 50 ng、100 ng、または<br>200 ng の DNA を使用します<br>(200 ng までで、可能な限り<br>最大量の DNA を使用してく<br>ださい)。Qubit アッセイで<br>定量して、50 ng、100 ng、<br>または 200 ng のインプット<br>に必要な量を決定してくだ<br>さい。 | 100 ng または 200 ng の<br>DNA を使用します (200 ng<br>までで、可能な限り最大量<br>の DNA を使用してください<br>)。Qubit アッセイで定量し<br>て、100 ng または 200 ng<br>のインプットに必要な量を<br>決定してください。 |  |

\* DIN >8 である FFPE サンプルは、非 FFPE サンプルと同様に DNA インプット量を決定してください。

4 ライブラリ調製用に、適切な量 (10 ng、50 ng、100 ng、または 200 ng) の各 FFPE DNA サ ンプルを、1X Low TE Buffer で 50 μl の最終容量に調製してください。ボルテックスでよく 混合し、軽い遠心で液体を底に集めます。サンプルは氷上に置きます。

### ステップ 3. FFPE DNA サンプルのせん断

このステップでは、FFPE 由来 DNA に最適化された条件で、50 µl の液量の gDNA サンプルをせん断します。ターゲット DNA 断片サイズは 150~200 bp です。

メモ 本プロトコルは、Covaris model E220 装置および 130 µl Covaris microTUBE に より条件が最適化されています。他の Covaris 装置またはサンプルホルダーを 使用する場合は、同じターゲットサイズの DNA 断片が得られる条件について、 装置取り扱い会社にお問い合わせください。

- 1 Covaris E220 装置を起動します。操作の詳細は、コバリス社のユーザーガイドをご参照くだ さい。
  - a お使いの装置モデルとサンプルチューブまたはプレートに関する製造元の推奨に従い、 最適な高さまで新しい脱イオン水がコバリスのタンクに満たされていることを確認します。
  - **b** チューブのガラス部分が水で覆われているか確認してください。
  - c 装置のコントロールパネル上で Degas (脱ガス) ボタンを押します。製造元の推奨に従い 装置の脱気を行います。(通常 30~60 分ほどです)
  - d コバリスのウォーターバス内の水温が5℃程度になるように、外部循環冷却装置の水温を 2~5℃の間に設定し、循環水の温度の表示が5℃以下になっているのを確認します。外部 循環冷却装置内の循環冷媒に、冷媒凍結防止剤を使用する場合は、製造元の推奨に従って ください。
- 2 50 µlの各 gDNA サンプル (1X Low TE Buffer で 50 µl に調製された 10 ng、50 ng、100 ng、または 200 ng の gDNA) を、以下の手順でせん断します。
  - a 先がテーパー状になったピペットチップを用い、コバリスの microTUBE のキャップ上面 にあるスリットにチップの先を差し込んで、50 µl DNA サンプルを Covaris microTUBE に 移します。
  - b microTUBEを30秒間遠心し、液を底に集め、チューブの底部にある気泡を取り除きます。
  - c microTUBE をコバリスのチューブホルダーにセットし、表 11 の設定で DNAをせん断します。

| <b>表   I</b> Covaris E ンリー人装直のせん断設定 (SonoLab software v/ 以降 |
|-------------------------------------------------------------|
|-------------------------------------------------------------|

| 設定                        | 値       |
|---------------------------|---------|
| Duty Factor               | 10%     |
| Peak Incident Power (PIP) | 175     |
| Cycles per Burst          | 200     |
| Bath Temperature          | 2°C~8°C |
| Treatment Time            | 240 秒   |

d 次の手順に直接進みます。Covaris microTUBE 内のせん断済み DNA を必要以上に長く放置しないでください。

- 3 せん断済み DNA が含まれている Covaris microTUBE を microTUBE フォルダから取り出し、 ローディングステーションの上に載せます。microTUBE の蓋を付けたまま、スリットからピ ペットチップの先を差し込み、サンプル全量を、ピペットを用いてゆっくり吸引します。
- 4 全量のせん断済み DNA サンプル (約 50 µl) を Covaris microTUBE から赤色の Magnis Sample Input Strip の所定のウェルに移します。サンプルを入れる直前に、ピペットチップでストリッ プチューブのホイルシールを突き刺し穴をあけます。サンプルは氷上に置きます。

必ず正しいサンプルウェル位置にサンプルを充填してください。下の図8のように、Barcode (バーコード)から最も離れたところにあるウェルがサンプル1になります。

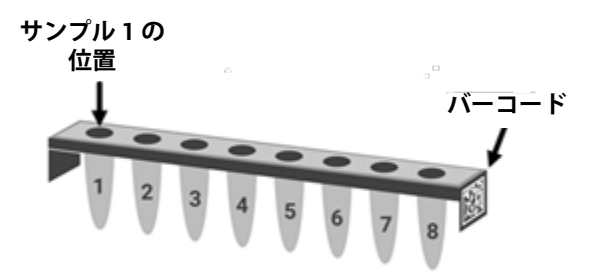

- 図8 Magnis Sample Input Strip でのサンプル番号1~8の必要な配置。
- 5 DNA サンプルを移した後、microTUBE を軽く遠心し、残っているサンプルを集めます。チューブ内に残ったサンプルをできるだけ回収し、Magnis Sample Input Strip の同じサンプル番号のウェルに移します。
- メモ このステップでは、特に少量の DNA サンプルを取り扱う時、インプット DNA のロスを避けることが重要です。microTUBE の中を見て、すべてのサンプルを 移したことを確認してください。microTUBE に液滴が残っている場合は、手順 5 を繰り返してください。
- 6 すべてのサンプルをチューブに移したら、23ページの sample input ストリップの準備を続けます (手順3の項目 d をご覧ください)。

Agilent Magnis NGS Prep System を使用した SureSelect<sup>XT HS</sup> Target Enrichment プロトコル

4

### . 付録 2: ラン実行時にプローブを分注する probe スト リップの使用

ラン実行時に probe ストリップにプローブを分注する手順 52 ラン実行設定時の Magnis ソフトウェア上での Probe (プローブ) 情報入力 53

このセクションは、空の Probe Input Strips が付属する試薬キット (型番 G9730B、元の仕様の Magnis SureSelect XT HS Reagent Kit) を使用するときにご覧ください。このキットを使用した ラン実行には、probe ストリップのラン実行時調製と、このセクションで説明する追加データの 入力手順が必要です。

このセクションの手順は、充填済みの probe ストリップが付属するキットでは使用しません。 充填済みの probe ストリップの準備手順については、24 ページ をご覧ください。

メモ Magnis SureSelect XT HS Rev B Reagent Kits に付属する、ラン実行時に充填す る probe ストリップを使用するラン実行は、現在サポートされていません。 Magnis Reagent Kit と、利用可能なプロトコルの最新情報については、 Agilent.com をご覧ください。

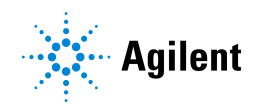

## ラン実行時に probe ストリップにプローブを分注する手順

空の Magnis Probe Input Strip (型番 5190-9883、プレート型の白色のストリップ) は、実験室の PCR 前エリアで保管し、そこで充填する必要があります。

空の Magnis Probe Input Strip の 8 つのウェルには、同じまたは異なるプローブ溶液を充填でき ます。ただし、同じ条件 (ハイブリダイゼーションに用いるプローブ量やキャプチャ後 PCR サ イクル数の条件) で Magnis のランが実行されるため、同じランで使用するすべてのプローブが 同様のデザインサイズである必要があります。

- 1 キット (型番 5190-9883) に付属している、室温保存の空の白色の Magnis Probe Input Strip を1つと、新しいホイルシールストリップ (裏紙付き)を1つ取り出します。
- 2 ランで使用する適切な SureSelect Probe のバイアルを解凍して混合し、氷上に置きます。
- 3 1 ウェルあたりに必要な SureSelect Probeの量は下の表12を参照してください。指定された量の SureSelect Probe 溶液を白色の Magnis Probe Input Stripの各ウェルにピペットに分注します。プローブ溶液を分注する直前に、ピペットチップでストリップチューブのホイルシールを突き刺して穴をあけます。

表 12 空の Magnis Probe Input Strip に入れるプローブの必要容量

| 試薬キット名<br>(型番)          | [ <i>Enter Run Info</i> ]<br>画面で選択するプロトコル | プローブのサイズ                                   | 1 ウェルあたりの<br>分注量 | 8 サンプルの<br>ランに必要な量 |
|-------------------------|-------------------------------------------|--------------------------------------------|------------------|--------------------|
| Magnis SureSelect XT HS | SureSelectXT HS-Illumina                  | ≥3 Mb ( <b>Large</b> <i>Capture Size</i> ) | 8 µl             | 64 µl              |
| Reagent Kit (G9730B)    |                                           | <3 Mb ( <b>Small</b> Capture Size)         | 6 µl             | 48 µl              |

メモ ランで使用するプローブの Large および Small Capture Size の指定により、ハイ ブリダイゼーション反応に使用されるプローブ溶液の量が決まります。53 ペー ジに記載されている内容で、Magnis ソフトウェア上でこの情報を入力します。

- 4 プローブ溶液をすべてのウェルに分注した後、キットに付属の新しいホイルシールでウェル を再度密封します。probeストリップのバーコードがホイルシールで隠れないように注意し てください。シールがしっかりと均一に貼られていることを確認し、装置に装填する際に、 ストリップチューブの配置を妨げる可能性のある過度の突出や折り目がないことを確認し ます。
- 5 probe ストリップウェルに気泡がないことを目視で確認します。250×gに設定した遠心分離 機で、5秒間またはプローブ溶液から気泡がすべて放出されるまで、調製した probe ストリッ プを遠心し気泡を取り除きます。
- 6 33 ページでデッキの設定に使用するまで、プローブストリップを氷の上に置いておきます。

デッキの設定時にプローブストリップを装填する際には、ストリップがチラーモジュールに 適切に配置されていることを確認してください。

## ラン実行設定時の Magnis ソフトウェア上での Probe (プローブ) 情報入力

**ラン実行時にプローブを分注するキット (キット型番 G9730B) を使用する場合**、ラン実行の設定の際に Verify Labware 段階で、下図のフィールドにプローブ関連の情報を入力する必要があります (36 ページをご覧ください)。

| Run181220_3 🗙                  | Ready                        |
|--------------------------------|------------------------------|
| Enter Run Info                 | Labware Enter Sample Info    |
| Probe Input Strip information: |                              |
| Part Number                    |                              |
| Lot Number                     |                              |
| Design ID                      |                              |
| Post-Capture PCR Cycles        |                              |
| Capture Size                   | Small Large 🕡 🖌              |
| 🔒 🎖 Admin 🥎                    | Door<br>Unlocked 20 Dec 2018 |

ご施設の記録保管要件に沿って、Part Number、Lot Number、Design ID の各フィールドに情報を 入力してください。Agilent から提供される SureSelect または ClearSeq プローブの Design ID お よび Lot Number は、製品バイアルおよび分析証明書に記載されています。

プローブデザインのサイズに応じて、PCR サイクル数を Post-Capture PCR Cycles フィールドに 入力し、ランに使用されるプローブの適切な Capture Size を選択します。ガイドラインについて は、下の表 13 をご覧ください。推奨 PCR サイクル数は、表に示されているプローブデザイン サイズで最適化されておりますが、実験デザインの要件に応じて調整していただけます。Magnis Probe Input Strip の 8 つのウェルには異なるプローブ溶液が分注されている場合がありますが、 同じランで使用するすべてのプローブに、Post-Capture PCR Cycles と Capture Size をに同じ内容 で設定を使用する必要があります。

| SureSelect XT HS Probe のサイズ | Post-Capture PCR<br>Cycles | Capture Size |
|-----------------------------|----------------------------|--------------|
| <200 kb                     | 14                         | Small        |
| 200-749 kb                  | 13                         | Small        |
| 750-2999 kb                 | 12                         | Small        |
| 3-5 Mb                      | 10                         | Large        |
| >5 Mb                       | 9                          | Large        |

#### 表 13 実行時に分注するプローブの推奨設定

すべてのフィールドに入力したら、右向きの矢印を押して Enter Sample Info 画面に進み、37 ページからのラン実行設定ステップに進みます。

Agilent Magnis NGS Prep System を使用した SureSelect<sup>XT HS</sup> Target Enrichment プロトコル

### 5

# 付録 3: ラン完了後の NGS 用 DNA サンプル処理のガ イドライン

ステップ 1.ライブラリ DNA サンプルの定量とサイズ確認 55 ステップ 2.マルチプレックスシーケンシングのためのサンプルのプール(オプション) 57 ステップ 3.シーケンシングサンプルの調製 58 ステップ 4.シーケンシングの開始とデータ解析 60 HiSeq/NextSeq/NovaSeq プラットフォームによるシーケンスのランセットアップガイド ライン 60

MiSeq プラットフォームによるシーケンスのランセットアップガイドライン 62 データ解析リソース 65

Magnis SureSelect<sup>XT HS</sup> ライブラリ調製のランが完了した後は、DNA サンプルの定量と品質確 認を行い、NGS による分析を行います。このセクションでは、ランが完了した後、NGS 用にサ ンプルを処理する一般的なガイドラインについて説明します。

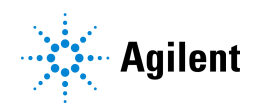

## ステップ 1. ライブラリ DNA サンプルの定量とサイズ確認

マルチプレックスシーケンシング用にサンプルをプールする前に、Agilent 4200 TapeStation または 4150 TapeStation と High Sensitivity D1000 ScreenTape および関連試薬キットを使用して、調製されたライブラリ DNA サンプルを定量し、サイズを確認します。製品情報については、13 ページの表 3 をご覧ください。詳細な手順については、『Agilent High Sensitivity D1000 Assay Quick Guide』をご覧ください。

メモ あるいは、Agilent 2100 Bioanalyzer および Bioanalyzer High Sensitivity DNA Assay、または Agilent 5200 Fragment Analyzer および HS NGS Fragment Kit を 使用することもできます。詳細な手順については、リンク先のアッセイユーザー ガイドをご覧ください。

- **1** 『Assay Quick Guide』の内容に従い、新しいチューブストリップに TapeStation のサンプル を調製します。DNA サンプル 2 µlを High Sensitivity D1000 Sample Buffer 2 µl で希釈します。
  - 注意 精密な濃度測定のため、『Assay Quick Guide』の手順に従って DNA とサン プルバッファを混合後、TapeStation 本体付属のボルテックスミキサで 2000 rpm で1分、混合して下さい。付属の Vortex をお持ちでない場合、Max で10秒の混合を2回繰り返して、全ウェルを確実に混合してください。
- 2 『Assay Quick Guide』の手順に従って、手順1で調製した sample plate もしくは tube strip、 High Sensitivity D1000 ScreenTape、Loading tip チップを装置にセットします。泳動を開始 します。
- 3 泳動終了後のエレクトロフェログラムで、DNA 断片サイズのピークが 200~400 bp の間に あることを確認します。泳動の例は、図9(高品質 DNA から調製されたライブラリ)、図10 (中程度の品質 のFFPE DNA から調製されたライブラリ)、および 図11(低品質 の FFPE DNA から調製されたライブラリ)に示されています。
- 4 解析ソフトウェアの Region 機能を用いて、各ライブラリの濃度を確認します。

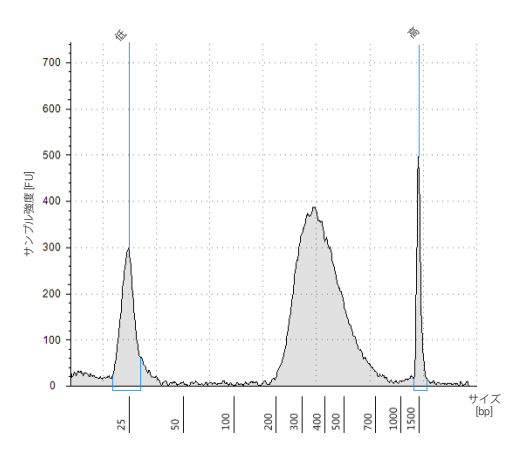

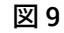

高品質 gDNA サンプルから調製されたキャプチャ後のライブラリ (High Sensitivity D1000 ScreenTape アッセイによる解析)

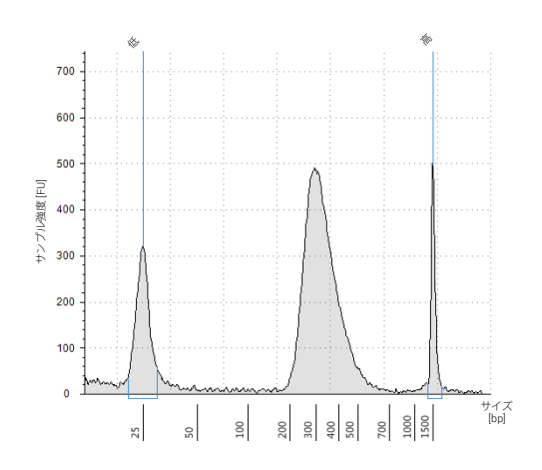

図10 一般的な FFPE gDNA サンプルから調製されたキャプチャ後のライブラリ (High Sensitivity D1000 ScreenTape アッセイによる解析)

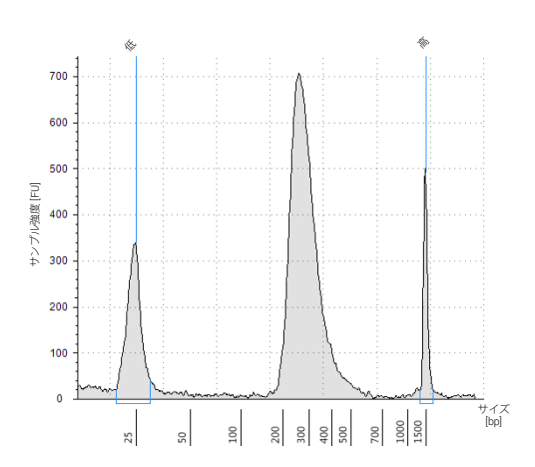

図11 低品質 FFPE gDNA サンプルから調製されたキャプチャ後のライブラリ (High Sensitivity D1000 ScreenTape アッセイによる解析)

**中断ポイント** 次のステップに進まない場合は、サンプルを4℃(一晩の場合)または-20℃(長期間の場合)で 保管してください。

## ステップ 2.マルチプレックスシーケンシングのためのサンプルの プール (オプション)

1 つのシーケンスレーンにマルチプレックスできるインデックスライブラリの数は、研究デザ インで必要なシーケンス量と、使用するシーケンサの仕様により異なります。1 レーンあたり のマルチプレックス数は、使用するシーケンサのキャパシティや、1 サンプルあたりに必要とす るシーケンスデータ量により異なりますので、必ずイルミナ社の提供する最新のプロトコルを あわせて参照してください。

以下のいずれかの手順に従い、各インデックスサンプルがプール中で等モル量になるように、ライ ブラリを混合します。希釈には、シーケンサ製造元によって指定された希釈液 (low TE など) を 使用してください。

**方法 1**: 同じ最終濃度にプールされる各ライブラリサンプルを希釈します (通常は 4~15 nM、 または最も希釈されたサンプルの濃度)。次に、等体積のすべてのサンプルを混ぜ合わせて、 最終的なプールを作成します。

**方法 2**: プールするサンプルは異なる濃度のまま、それぞれ適切な量を混合して、最終的にプー ル中で等モル量になるようにします。その後、プールを 1X Low TE を用いて必要とされる容量 にします。以下の式はプールに加える各インデックスサンプルの量を計算するための式です。

インデックスサンプルあたりの容量 = 
$$\frac{V(f) \times C(f)}{\# \times C(i)}$$

ここで、V(f)は、プールされたサンプルの最終的に目標とする容量です。

*C(f)*は、プールに含まれるすべてのDNAの最終的な目標とする濃度です。(典型的な濃度は4 nM 15 nM。 もしくは最も濃度が低いサンプルに合わせます。)

#は、プールするインデックスの数です。

C(i)は、各インデックスサンプルの初期濃度です。

表 14 に、4 種のインデックスサンプル (それぞれ異なる初期濃度)の量と、最終的に 20 µlの 10 nM DNA 濃度にするのに必要な 1X Low TE の例を示します。

| コンポーネント | V(f)  | C(i)  | C(f)  | # | 使用する容量 (µl) |
|---------|-------|-------|-------|---|-------------|
| サンプル 1  | 20 µl | 20 nM | 10 nM | 4 | 2.5         |
| サンプル 2  | 20 µl | 10 nM | 10 nM | 4 | 5           |
| サンプル 3  | 20 µl | 17 nM | 10 nM | 4 | 2.9         |
| サンプル 4  | 20 µl | 25 nM | 10 nM | 4 | 2           |
| Low TE  |       |       |       |   | 7.6         |

表 14 10 nM 濃度でトータル 20 µl に調製する計算例

もしライブラリをシーケンス前に保存する場合は、Tween 20 を 0.1% v/v になるように加え、 -20℃で保存します。短期保存に限ります。もしくは、シーケンサ製造元により指定された条件 で保存します。

## ステップ 3.シーケンシングサンプルの調製

最終的な SureSelect<sup>XT HS</sup> ライブラリプールは、イルミナ社の標準的なペアエンドプライマーと ケミストリでダイレクトシーケンシングする状態になっています。調製されたライブラリの各 断片は、図 12 のように、1 つのターゲットインサートが、イルミナ社のシーケンサを用いてマ ルチプレックスシーケンシングするのに必要なシーケンスモチーフにはさまれた状態です。

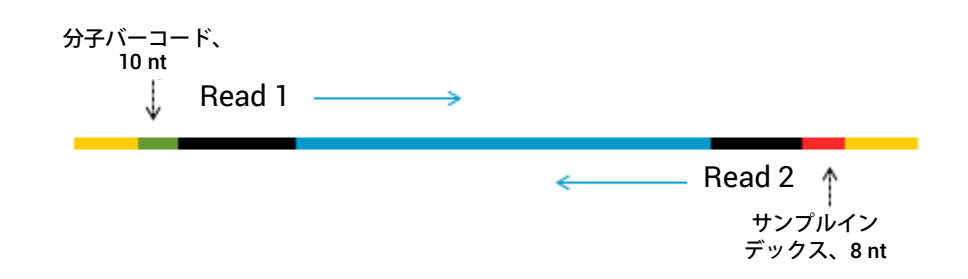

図12 SureSelect XT HS シーケンシングライブラリの内容。各断片は、1 つのターゲット インサート(青)に、イルミナペアエンドシーケンシングエレメンツ(黒)、サンプル インデックス(赤)、分子バーコード(緑)、ライブラリブリッジ PCR プライマー(黄 )が付加されています。

ライブラリはイルミナ社 HiSeq、MiSeq、NextSeq、NovaSeq プラットフォームでシーケンスすることができます。使用するランタイプとケミストリの組み合わせは表 15 をご覧ください。

注意 解析のパイプラインに分子バーコード (i5) リードを含む場合は、 HiSeq2500の high-output ランモード (v4 chemistry) でシーケンスしない でください。SureSelect<sup>XT HS</sup> ライブラリを HiSeq2500 プラットフォーム でこのモードでシーケンスすると、分子バーコードのシーケンスデータク オリティの低下 (Q スコアの低下、バリアントコールの範囲と感度への影響) がみられています。HiSeq 2500 プラットフォームの別のランモード/ ケミストリの選択については、表 15 をご覧ください。Read 1、Read 2、 およびサンプルレベルインデックス (i7) リードのシーケンシングパ フォーマンスには影響しませんので、この装置/ランモード/ケミストリ を、分子バーコード解析を省略するアプリケーションでは使用できます。

適したイルミナ社 Paired-End Cluster Generation Kit を使用して、クラスタ増幅に進んでください。推奨するリード長にあったキット仕様は、表 15 に示されています。

SureSelect<sup>XT HS</sup> ターゲットエンリッチメントライブラリに最適なシーディング濃度は、使用するシーケンシングプラットフォーム、ランタイプ、イルミナ社キットのバージョンにより異なります。ガイドラインについては、表 15 をご覧ください。シーディング濃度とクラスタ密度も、ライブラリの DNA 断片のサイズレンジや、求められるアウトプットおよびデータの質に基づき最適化が必要な場合もあります。表に記載されている範囲の中間のシーディング濃度から最適化を行ってください。

より良好なシーケンス QC のための低濃度のスパイクインによる PhiX コントロールにつきましては、イルミナ社の推奨に従ってください。

#### 表15 イルミナ社キットの選択ガイドライン

| 装置                 | ランタイプ                     | リード長       | SBS Kit 構成    | ケミストリ            | シーディング<br>濃度 |
|--------------------|---------------------------|------------|---------------|------------------|--------------|
| HiSeq 2500         | Rapid Run                 | 2 × 100 bp | 200 Cycle Kit | v2               | 9~10 pM      |
| HiSeq 2500         | High Output <sup>*</sup>  | 2 × 100 bp | 250 Cycle Kit | v4               | 12~14 pM     |
| MiSeq              | すべてのラン                    | 2 × 100 bp | 300 Cycle Kit | v2               | 9∼10 pM      |
| MiSeq              | すべてのラン                    | 2 × 75 bp  | 150 Cycle Kit | v3               | 12~16 pM     |
| NextSeq<br>500/550 | すべてのラン                    | 2 × 100 bp | 300 Cycle Kit | v2.5             | 1.2~1.5 pM   |
| HiSeq<br>3000/4000 | すべてのラン                    | 2 × 100 bp | 300 Cycle Kit | v1               | 230~240 pM   |
| NovaSeq 6000       | Standard<br>Workflow Runs | 2 × 100 bp | 300 Cycle Kit | v1.0 または<br>v1.5 | 300~600 pM   |
| NovaSeq 6000       | Xp Workflow Runs          | 2 × 100 bp | 300 Cycle Kit | v1.0または<br>v1.5  | 200~400 pM   |

\* 解析のパイプラインに分子バーコード (i5) リードを含む場合は、HiSeq2500 の high-output ランモード (v4 chemistry) でシーケンス しないでください。この条件下で HiSeq 2500 でシーケンスすると、分子バーコードのシーケンスクオ リティの低下と Q スコアの低下がみられています。Read 1、Read 2、サンプルレベルインデックス (i7) リードのシー ケンシングパフォーマンスは影響を受けません。

## ステップ 4.シーケンシングの開始とデータ解析

以下のガイドラインに従い、SureSelect<sup>XT HS</sup> ライブラリのシーケンシングセットアップと解析 を実施してください。

- サンプルレベルインデックス (i7) には、8 bp インデックスリードが必要です。i7 インデック ス塩基配列情報については、75 ページの表 34 をご覧ください。
- 分子バーコード (i5) には、10 bp インデックスリードが必要です。
- HiSeq、NextSeq、NovaSeq プラットフォームでは、60ページのガイドラインに従って、装置のユーザーインターフェイスからランのセットアップを行います。
- MiSeq プラットフォームでは、Illumina Experiment Manager (IEM) を用いてランのセット アップを行います。62ページから 65ページに記載されている手順に従いカスタム sample sheet を作成します。
- 分子バーコード (i5) インデックスリードが含まれる I2 インデックスファイルを取得するには、別途.bcl ファイルから.fastq ファイルへの変換が必要です。その方法の詳細は、HiSeq、NextSeq、NovaSeq については 61 ページを、MiSeq については 65 ページをご覧ください。
- リードをリファレンスゲノムに対してアラインメントする前に、リードからイルミナ社アダ プター配列を除去する必要があります。AgilentのSureCallソフトウェアでその作業を行なう ことができます。その情報については65ページをご覧ください。

### HiSeq/NextSeq/NovaSeq プラットフォームによるシーケンスのラン セットアップガイドライン

装置のコントロールソフトウェアの画面からシーケンスのランセットアップを行います。以下 は HiSeq プラットフォームでの 100 + 100 bp ペアエンドシーケンシングのランセットアップ の例です。

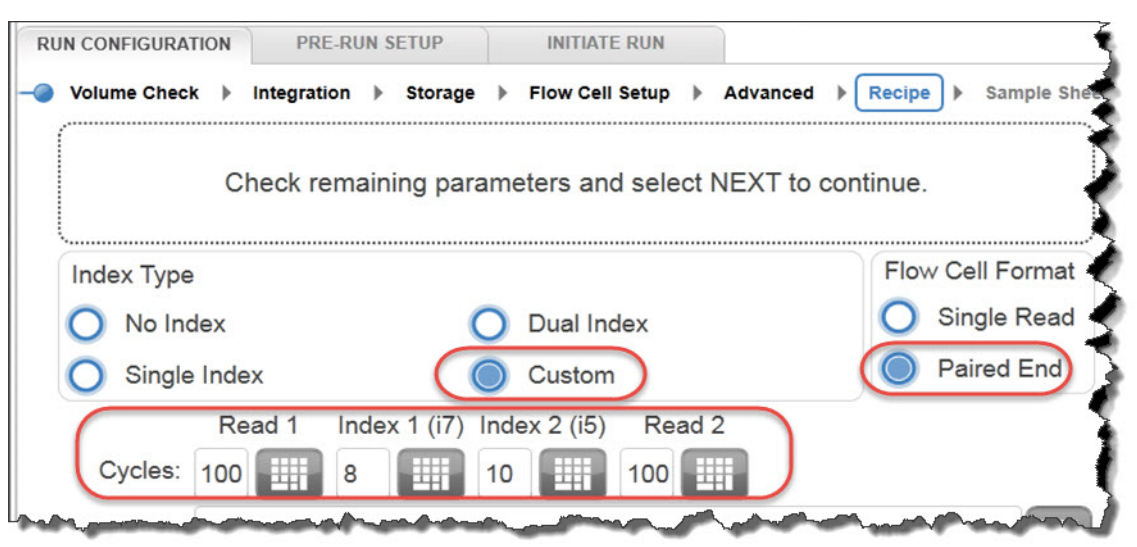

NextSeq または NovaSeq 装置を使用している場合は、*Run Setup* 画面で同じパラメータを見つけ、上の HiSeq 装置の例に示されている **Cycles** 設定を使用して **Read Length** フィールドに値を入力します。NextSeq または NovaSeq プラットフォームの *Run Setup* 画面の **Custom Primers** の項目では、すべての primer (*Read 1、Read 2、Index 1、Index 2*) のチェックボックスを外します (選択**しないでください**)。

現在 BaseSpace では分子バーコードをインデックスリードとしてシーケンスすることをサポートしておりません。スタンドアローンモードで NextSeq のランを設定してください。

### 分子バーコードを含む I2 FASTQ ファイルの取得

分子バーコード (i5) インデックスリードを含む I2 インデックスファイルを取得するには、以下の 2 つの方法のいずれかにより、別途.bcl ファイルを.fastq ファイルに変換する必要があります。

### オプション 1: bcl2fastq ソフトウェアで base masking とともに行う方法

bcl2fastq ソフトウェアを用いて P5 分子バーコードを含む Index 2 fastq ファイルを作成するに は、以下の変更を加えイルミナ社の操作説明書に従って実施してください。

- sample sheet を使うことが必須です (オプションではありません)。I5\_Index\_ID と index2 列の内容は消去して、サンプルインデックスの情報のみを追加し、分子バーコードの情報は含まないよう sample sheet を変更します。
- 2 mask-short-adapter-reads の数値を 0 に設定します。
- **3** 以下の base mask を使用します Y\*、I8、Y10、Y\* (ここで \* は実際のリード長、つまり RunInfo.xml ファイル内のリード長と同じ値を入力します)
  - 注意 イルミナ社の bcl2fastq ソフトウェアを用いて fastq ファイルを作成する とき、必ず上記に示したように sample sheet の index2 列の内容を消去し てください。分子バーコードとして N<sub>10</sub>の文字を入力するのではなく、 カラ ムのセルを空白にしてください。

bcl2fastq ソフトウェアでは、sample sheet のインデックス配列中の「N」 の文字をワイルドカードとして認識しないため、「N」を使用すると配列中 の「N」以外の文字と不一致が生じます。

#### オプション 2: Broad Institute Picard ツールを使用する方法

Broad Institute Picard ツールを使用して P5 分子バーコードを含む Index 2 fastq ファイルを作成するには、次の手順に従ってください。

1 ExtractIlluminaBarcodes ツールを用いてバーコードを検索します。コマンドのサンプルセットを以下に示します (使用するコマンドとは設備ごとに異なることがあります)。

nohup java -jar picard.jar ExtractIlluminaBarcodes BASECALLS\_DIR=<sequencing\_run\_directory>/Data/Intensities/BaseCalls/ OUTPUT\_DIR=<barcode\_output\_dir\_name> LANE=1 READ\_STRUCTURE=<read\_structure> BARCODE FILE=<barcode\_file> METRICS\_FILE=<metric\_file\_name> NUM\_PROCESSORS=<n>

2 IlluminaBaseCallsToFastq ツールを用いて、ステップ1の出力の内容をもとに fastq ファイルを作成します。コマンドのサンプルセットを以下に示します (使用するコマンドとは設備ごとに異なることがあります)。

nohup java -jar picard.jar IlluminaBasecallsToFastq BASECALLS\_DIR=<sequencing\_run\_directory>/Data/Intensities/BaseCalls/ LANE=1 BARCODES\_DIR=<barcode\_output\_dir\_name> READ\_STRUCTURE=<read\_structure> FLOWCELL\_BARCODE=<FCID> MACHINE\_NAME=<machine\_name> RUN\_BARCODE=<run\_number> ADAPTERS\_T0\_CHECK=PAIRED\_END

NUM\_PROCESSORS=<n> READ\_NAME\_FORMAT=CASAVA\_1\_8 COMPRESS\_OUTPUTS=true MULTIPLEX\_PARAMS=<multiplex\_params\_file>IGNORE\_UNEXPECTED\_BARCODES=true TMP\_DIR=<temp\_directory\_location>

## MiSeq プラットフォームによるシーケンスのランセットアップガイド ライン

以下の手順に従い、Illumina Experiment Manager (IEM) ソフトウェアを用いて カスタム Sample Sheet を作成します。Sample Sheet を作成した後は、インデックス配列を手作業で、使用した 各サンプルの SureSelect XT HS インデックスの配列に変更する必要があります。SureSelect XT HS システムのインデックス塩基配列につきましては、75 ページの表 34 をご覧ください。

### カスタム sample sheet のセットアップ

- 1 IEM ソフトウェア中で、以下の Workflow を選択し、MiSeq プラットフォームの sample sheet を作成します。
  - ・ Category から Other を選択します。
  - Application から FASTQ Only を選択します。
- 2 Workflow Parameters 画面でラン情報を入力し、下の図でハイライトされている主要パラメー タが、下図の内容になっていることを確認します。Library Prep Workflow 項目は TruSeq Nano DNA を選択します。Index Adapters 項目は TruSeq DNA CD Indexes (96 Indexes) を選択しま す。パイプラインでアダプタトリミングに SureCall を使用している場合は、FASTQ Only Workflow-Specific Settings の下にある adaptor-trimming のチェックボックス (下の丸で囲ま れた部分)を両方とも外します。これらはデフォルトでは選択されています。

Sample Prep Kit 項目で TruSeq Nano DNA を選択できない場合は、代わりに TruSeq HT を選択します。

| FACTO Only Due Cotting                            | - FASTO Only Workflow-Specific Settings |
|---------------------------------------------------|-----------------------------------------|
| FASTQ Only Run Settings                           | The factority frontion opeand searings  |
| Reagent Cartridge Barcode* MS5871368-300V2        | Custom Primer for Read 1                |
| Library Prep Workflow TruSeq Nano DNA             | Custom Primer for Index                 |
| Index Adapters TruSeq DNA CD Indexes (96 Indexes) | Custom Primer for Read 2                |
| Experiment Name                                   | Reverse Complement                      |
| Investigator Name                                 |                                         |
| Description                                       | Use Adapter Trimming                    |
| Date 1/22/2018                                    | Use Adapter Trimming Read 2             |
| Read Type       Paired End      Single Read       |                                         |
| Cycles Read 1                                     |                                         |
| Cycles Read 2                                     |                                         |

3 Sample Sheet Wizard を使用して、New Plate を設定し、シーケンシングの対象となる各サ ンプルの必須情報を入力します。I7 Sequence 列では、各サンプルを Illumina i7 インデック スのいずれかに割り当てます。このインデックスは、後のステップで SureSelect XT HS イン デックスに変更します。

同様に、**I5 Sequence** 列でも、Illumina i5 インデックスのいずれかを割り当てます。このインデックスは、後のステップで分子バーコードに変更します。

|                                     | -vbeume               |                                                                   | nader                                                                      |                                       |                                                                         |                                                              |                                                                         |                |                    |
|-------------------------------------|-----------------------|-------------------------------------------------------------------|----------------------------------------------------------------------------|---------------------------------------|-------------------------------------------------------------------------|--------------------------------------------------------------|-------------------------------------------------------------------------|----------------|--------------------|
|                                     |                       | nt Mai                                                            | layei                                                                      |                                       |                                                                         |                                                              |                                                                         |                | _                  |
|                                     |                       |                                                                   |                                                                            |                                       |                                                                         |                                                              |                                                                         |                |                    |
| Same                                | la Sha                | $\rightarrow M$                                                   | izord                                                                      | Comp                                  |                                                                         | otion                                                        |                                                                         |                |                    |
| Samp                                | ie She                | et vv                                                             | Izalu                                                                      | - Samp                                | le Sele                                                                 | CLIOIT                                                       |                                                                         |                | 1                  |
|                                     |                       |                                                                   |                                                                            |                                       |                                                                         |                                                              |                                                                         |                |                    |
| Samples to inv                      | oluda in comple ober  | J.                                                                |                                                                            |                                       |                                                                         |                                                              |                                                                         |                |                    |
| samples to inc                      | aude in sample snei   | 9                                                                 |                                                                            |                                       |                                                                         |                                                              |                                                                         |                |                    |
|                                     |                       |                                                                   |                                                                            |                                       |                                                                         |                                                              |                                                                         |                | * - re             |
| Sample ID*                          | Sample Name           | Plate                                                             | Well                                                                       | Index1 (I7)*                          | 17 Sequence                                                             | Index2 (15)*                                                 | 15 Sequence                                                             | Sample Project | * - re<br>Descript |
| Sample ID*<br>1                     | Sample Name           | Plate<br>Plate1                                                   | Well<br>A01                                                                | Index1 (I7)*<br>D701                  | 17 Sequence<br>ATTACTCG                                                 | Index2 (I5)*                                                 | 15 Sequence<br>TATAGCCT                                                 | Sample Project | * - re<br>Descript |
| Sample ID*<br>1<br>2                | Sample Name           | Plate<br>Plate1<br>Plate1                                         | Well<br>A01<br>A02                                                         | D701                                  | 17 Sequence<br>ATTACTCG<br>TCCGGAGA                                     | Index2 (15)*<br>D501<br>D501                                 | I5 Sequence<br>TATAGCCT<br>TATAGCCT                                     | Sample Project | * - ré<br>Descript |
| Sample ID*<br>1<br>2<br>3           | Sample Name 1 2 3     | Plate<br>Plate1<br>Plate1<br>Plate1                               | Well<br>A01<br>A02<br>A03                                                  | D701<br>D702<br>D703                  | 17 Sequence<br>ATTACTCG<br>TCCGGAGA<br>CGCTCATT                         | Index2 (I5)*<br>D501<br>D501<br>D501                         | 15 Sequence<br>TATAGCCT<br>TATAGCCT<br>TATAGCCT                         | Sample Project | * - re<br>Descript |
| Sample ID*<br>1<br>2<br>3<br>4      | Sample Name 1 2 3 4   | Plate<br>Plate1<br>Plate1<br>Plate1<br>Plate1<br>Plate1           | A01<br>A02<br>A03<br>A04                                                   | Index1 (I7)* D701 D702 D703 D704      | I7 Sequence<br>ATTACTCG<br>TCCGGAGA<br>CGCTCATT<br>GAGATTCC             | Index2 (I5)*<br>D501<br>D501<br>D501<br>D501<br>D501         | 15 Sequence<br>TATAGCCT<br>TATAGCCT<br>TATAGCCT<br>TATAGCCT             | Sample Project | * - re<br>Descript |
| Sample ID*<br>1<br>2<br>3<br>4<br>5 | Sample Name 1 2 3 4 5 | Plate<br>Plate1<br>Plate1<br>Plate1<br>Plate1<br>Plate1<br>Plate1 | Well           A01           A02           A03           A04           A05 | Index1 (I7)* D701 D702 D703 D704 D705 | 17 Sequence<br>ATTACTCG<br>TCCGGAGA<br>CGCTCATT<br>GAGATTCC<br>ATTCAGAA | Index2 (I5)*<br>D501<br>D501<br>D501<br>D501<br>D501<br>D501 | I5 Sequence<br>TATAGCCT<br>TATAGCCT<br>TATAGCCT<br>TATAGCCT<br>TATAGCCT | Sample Project | * - re<br>Descript |

**4** sample sheet のセットアップタスクを終了し、sample sheet ファイルを保存します。

### SureSelect XT HS インデックスと分子バーコードを含めるための sample sheet の 編集

- テキストエディタで sample sheet ファイルを開き、列5~8の各サンプルの i7 および i5 イ ンデックス情報を変更します (図13 でハイライトされている部分)。
  - 列5のI7\_Index\_IDには、各サンプルに割り当てられたSureSelect XT HS インデックス名 を入力します。列6の index には、対応するSureSelect XT HS インデックス配列を入力 します。SureSelect XT HS インデックスの塩基配列については、75ページの表 34 をご覧 ください。
  - 列7のI5\_Index\_IDには、すべてのサンプルに対して「MBC」と入力します。列8のindex2の下に、すべてのサンプルについて、各断片をタグ付けする縮重10ヌクレオチド分子バーコードを表すテキスト「NNNNNNNN」を入力します。
- メモ 分子バーコードを含む I2 fastq ファイルを取得するように、MiSeq Reporter ソフトウェアを使用して sample sheet を設定する場合にのみ (65ページ参照)、 index2 列に N<sub>10</sub>の文字を入力してください。イルミナ社の bcl2fastq ソフト ウェアで sample sheet を用いる場合には、N<sub>10</sub>のワイルドカードインデックス 配列を含めないでください。詳細については、61ページの「注意」をご覧くだ さい。

| [Header]    |                             |                 |          |                       |             |          |                                                                                                    |                         |             |
|-------------|-----------------------------|-----------------|----------|-----------------------|-------------|----------|----------------------------------------------------------------------------------------------------|-------------------------|-------------|
| IEMFileVer  | 5                           |                 |          |                       |             |          |                                                                                                    |                         |             |
| Experimen   | XTHS                        |                 |          |                       |             |          |                                                                                                    |                         |             |
| Date        | 1/22/2018                   |                 |          |                       |             |          |                                                                                                    |                         | 4           |
| Workflow    | GenerateFASTQ               |                 |          |                       |             |          |                                                                                                    |                         |             |
| Applicatio  | FASTQ Only                  |                 |          |                       |             |          |                                                                                                    |                         | •           |
| Instrument  | MiSeq                       |                 |          |                       |             |          |                                                                                                    |                         | 1           |
| Assay       | TruSeq Nano DN              | NA              |          |                       |             |          |                                                                                                    |                         |             |
| Index Adar  | TruSeq DNA CD               | Indexes (96 Ind | exes)    |                       |             |          |                                                                                                    |                         | 1           |
| Description | n                           |                 |          |                       |             |          |                                                                                                    |                         |             |
| Chemistry   | Amplicon                    |                 |          |                       |             |          |                                                                                                    |                         |             |
|             |                             |                 |          |                       |             |          |                                                                                                    |                         |             |
| [Reads]     |                             |                 |          |                       |             |          |                                                                                                    |                         |             |
| 100         |                             |                 |          |                       |             |          |                                                                                                    |                         | 4           |
| 100         |                             |                 |          |                       |             |          |                                                                                                    |                         |             |
|             |                             |                 |          |                       |             |          |                                                                                                    |                         |             |
| [Settings]  |                             |                 |          |                       |             |          |                                                                                                    |                         |             |
| ReverseCo   | 0                           |                 |          |                       |             |          |                                                                                                    |                         | 4           |
|             |                             |                 |          |                       |             |          |                                                                                                    |                         | 4           |
| [Data]      |                             |                 |          |                       |             |          |                                                                                                    |                         | i           |
| Sample_ID   | Sample_Name                 | Sample_Plate    | Sample_W | Index_Plate_W         | 17_Index_ID | index    | 15_Index_I                                                                                                    | index2                  | Samp        |
| XTHS-S1     | XTHS-S1                     | 1               | A01      | A01                   | A01         | GTCTGTCA | MBC                                                                                                    | NNNNNNNN                | XTHS        |
| XTHS-S2     | XTHS-S2                     | 1               | B01      | B01                   | B01         | TGAAGAGA | MBC                                                                                                    | NNNNNNNN                | <b>XTHS</b> |
|             | A statement was a statement | and a share     |          | and the second second |             |          | in the second second second second second second second second second second second second second second second | and the standard stands |             |

- 図13 MiSeq Reporter 用に変更を加えた後の MiSeq プラットフォームで使用する sample sheet
- 2 MiSeq でランを行うために適切なファイルの場所に、編集した sample sheet を保存します。

#### I2 FASTQ ファイルを取得するための MiSeq Reporter ソフトウェアの設定の変更

デフォルトでは、MiSeq Reporter ソフトウェアはインデックスリードの fastq ファイルを作成 しません。MiSeq Reporter を使用して分子バーコードリードを含む fastq I2 インデックスファ イルを作成するには、MiSeq プラットフォームを SureSelect XT HS ライブラリのシーケンスに 初めて使用する前に、以下の内容に従ってソフトウェア設定を変更してください。一度変更す ると、その設定は保持されますので、次のランでは再設定する必要はありません。

この設定を変更するには、MiSeq Reporter.exe.config ファイルを開きます。<appSettings> タグの下 に、<add key="CreateFastqForIndexReads" value="1"/> を追加します。この変更内容を有効にするため に、装置を再起動してください。

メモ SureSelect XT HS ライブラリのシーケンシング以外のアッセイに同じ装置を使 用している場合は、他のアッセイを実行する前に configuration file を <add key="CreateFastqForIndexReads" value="0"/> と変更し、装置を再起動する必要があ ります。

> MiSeqDx プラットフォームをご使用の場合は、MiSeq Reporter の設定を変更す るために、装置を research モードでご使用ください。もし reseach モードが使 用できない場合は、dual boot configuration に対応したシステムへのアップグ レードが必要な可能性があります。

> 61 ページに記載されている HiSeq、NextSeq、NovaSeq プラットフォームのための I2 fastq ファイル取得の代替方法は、MiSeq プラットフォームにも適用できる場合があります。

## データ解析リソース

Agilent SureCall NGS データ解析ソフトウェアは、SureSelect<sup>XT HS</sup> ライブラリから得られたシー ケンスデータのアダプタトリミング、リードアライメント、バリアントコール解析を行うこと ができます。SureCall の無償ダウンロードと、SureCall ソフトウェアチュートリアルを含む追 加情報については、www.agilent.com の SureCall ページにアクセスしてください。

アライメントとダウンストリーム解析に別のパイプラインを使用する場合、Agilent は Agilent Genomics NextGen Toolkit (AGeNT) を提供しています。柔軟なコマンドラインインターフェイ スによる、一部の Agilent SureCall 機能は有しており、今お使いのバイオインフォマティクスパ イプラインと合わせてお使いいただけます。AGeNT は、high-sensitivity (HS) および HS 以外の データに対して、アダプタトリミング、低クオリティ塩基のトリミング、duplicate リード除去 の機能をもつ、Java ベースのソフトウェアモジュールです。このツールは、施設内の解析パイ プラインの構築、統合、保守、トラブルシューティングを担当する施設内バイオインフォマティ クスエキスパートを有するユーザー様向けに設計されています。さらに、このモジュールは、 AGeNT アルゴリズムの実行とは関係のないすべての問題のトラブルシューティングを行う十 分なコンピューティングインフラ環境下と IT サポートを有するユーザー様向けに設計されて います。Agilent による AGeNT のサポートは限られていますので、Agilent SureCall ソフトウェ アのご使用がお勧めです。Agilent は、AGeNT と組み合わせたアップストリーム/ダウンスト リームのサードパーティのデータ解析ツール (オープンソースまたはクローズドソース) は保証 しておりません。このツールにつきまして詳細は、www.agilent.com の AGeNT ページをご覧く ださい。 Agilent Magnis NGS Prep System を使用した SureSelect<sup>XT HS</sup> Target Enrichment プロトコル

# 6 リファレンス

Reagent Kit の内容 67 Magnis SureSelect XT HS Rev B Reagent Kit の内容 67 Magnis SureSelect XT HS Reagent Kit (元の仕様)の内容 70 SureSelect XT HS インデックスの参考情報 73 プレート位置情報 73 Index (インデックス)の塩基配列 75 インデックス ID のラン実行後のトラッキング 76 トラブルシューティングガイド 77

この章には、Reagent Kit の内容、インデックスシーケンスインデックス配列、SureSelect<sup>XT HS</sup> ライブラリ調製のトラブルシューティング情報などのリファレンス情報が記載されています。

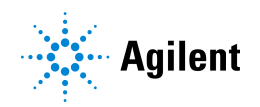

### Reagent Kit の内容

仕様が変わった Rev B キットと元の仕様のキットを含め、Magnis SureSelect XT HS Reagent Kits の Agilent 型番を表16 に示します。ラン実行の設定を開始する前に、必ずキットの仕様タ イプを確認してください。仕様が変わった Rev B キットには、対応した RevB プロトコル (ラン 実行設定中に [Enter Run Info] 画面で選択)を使用する必要があります。

Magnis SureSelect XT HS Rev B Reagent Kits の内容の詳細については 67 ページ から 69 ページに、元の仕様の Magnis SureSelect XT HS Reagent Kits については 70 ページ から 72 ページ に記載されています。

#### 表16 試薬キットの仕様および型番

| 付属の SureSelect XT HS Probe                                   | Magnis SureSelect X<br>Reagent Kits | T HS Rev B | Magnis SureSelect XT HS Reagent Kits<br>(元の仕様) |        |
|--------------------------------------------------------------|-------------------------------------|------------|------------------------------------------------|--------|
|                                                              | 96 反応                               | 32 反応      | 96 反応                                          | 32 反応  |
| カスタム 1-499 kb                                                | G9731D                              | G9731C     | G9731B                                         | G9731A |
| カスタム 0.5-2.9 Mb                                              | G9732D                              | G9732C     | G9732B                                         | G9732A |
| カスタム 3-5.9 Mb                                                | G9733D                              | G9733C     | G9733B                                         | G9733A |
| カスタム 6-11.9 Mb                                               | G9734D                              | G9734C     | G9734B                                         | G9734A |
| カスタム 12-24 Mb                                                | G9735D                              | G9735C     | G9735B                                         | G9735A |
| Human All Exon V7                                            | G9771D                              | G9771C     | G9771B                                         | G9771A |
| Human All Exon V8                                            | G9772D                              | G9772C     | 販売なし                                           | 販売なし   |
| なし (キットにはラン実行時にプローブ<br>を分注するための空の Probe Input Strip<br>が付属 ) | 販売なし                                | 販売なし       | G9730B                                         | 販売なし   |

### Magnis SureSelect XT HS Rev B Reagent Kit の内容

Magnis SureSelect XT HS Reagent Kit には、表 17 のコンポーネントキットが付属しており、各コンポーネントキットの内容の詳細は表 18 から表 23 に記載されています。

#### 表 17 Magnis SureSelect XT HS Rev B Reagent Kit に付属するコンポーネントキット

| コンポーネントキット名                                                           | 保存条件   | コンポーネントキット型         | 一番                  |
|-----------------------------------------------------------------------|--------|---------------------|---------------------|
|                                                                       |        | 96 反応               | 32 反応               |
| Magnis SureSelect XT HS Probe Plate, Pre-filled Single<br>Well Format | -80 °C | 型番は表 18 を<br>ご覧ください | 型番は表 18 を<br>ご覧ください |
| Magnis SureSelect XT HS Reagent Plates Rev B ILM                      | -20 °C | 5191-6805           | 5191-6804           |
| Magnis SureSelect XT HS Index Plate, ILM                              | -20 °C | 5190-9880           | 5191-5673           |
| Magnis SureSelect XT HS Beads/Buffers Plates, ILM                     | +4 °C  | 5190-9692           | 5191-5674           |
| Magnis Empty Consumables                                              | 室温     | 5190-9712           | 5191-5675           |
| Magnis Sample Input Strips                                            | 室温     | 5190-9882           | 5191-5676           |

| 試薬キット型番        | 含まれるプローブデザイン                        | Probe Plate 型番             |                             | キットあたりの              |
|----------------|-------------------------------------|----------------------------|-----------------------------|----------------------|
|                |                                     | 2020 年 8 月以降に<br>設計されたプローブ | 2020 年 8 月より前に<br>設計されたプローブ | 数量                   |
| G9731D (96 反応) | カスタム 1-499 kb (Tier 1) <sup>*</sup> | 5191-6817                  | 5191-6816                   | 1 プレート<br>(12 ストリップ) |
| G9731C (32 反応) | カスタム 1-499 kb (Tier 1)*             | 5191-6807                  | 5191-6806                   | 1 プレート<br>(4 ストリップ)  |
| G9732D (96 反応) | カスタム 0.5 -2.9 Mb (Tier 2)*          | 5191-6819                  | 5191-6818                   | 1 プレート<br>(12 ストリップ) |
| G9732C (32 反応) | カスタム 0.5 -2.9 Mb (Tier 2)*          | 5191-6809                  | 5191-6808                   | 1 プレート<br>(4 ストリップ)  |
| G9733D (96 反応) | カスタム 3-5.9 Mb (Tier 3)*             | 5191-6821                  | 5191-6820                   | 1 プレート<br>(12 ストリップ) |
| G9733C (32 反応) | カスタム 3-5.9 Mb (Tier 3)*             | 5191-6811                  | 5191-6810                   | 1 プレート<br>(4 ストリップ)  |
| G9734D (96 反応) | カスタム 6-11.9 Mb (Tier 4)*            | 5191-6823                  | 5191-6822                   | 1 プレート<br>(12 ストリップ) |
| G9734C (32 反応) | カスタム 6-11.9 Mb (Tier 4)*            | 5191-6813                  | 5191-6812                   | 1 プレート<br>(4 ストリップ)  |
| G9735D (96 反応) | カスタム 12-24 Mb (Tier 5)*             | 5191-6825                  | 5191-6824                   | 1 プレート<br>(12 ストリップ) |
| G9735C (32 反応) | カスタム 12-24 Mb (Tier 5)*             | 5191-6815                  | 5191-6814                   | 1 プレート<br>(4 ストリップ)  |
| G9771D (96 反応) | Human All Exon V7                   | 5191-6827                  | 5191-6827                   | 1 プレート<br>(12 ストリップ) |
| G9771C (32 反応) | Human All Exon V7                   | 5191-6826                  | 5191-6826                   | 1 プレート<br>(4 ストリップ)  |
| G9772D (96 反応) | Human All Exon V8                   | 5191-6974                  | なし                          | 1 プレート<br>(12 ストリップ) |
| G9772C (32 反応) | Human All Exon V8                   | 5191-6973                  | なし                          | 1 プレート<br>(4 ストリップ)  |

表 18 Magnis SureSelect XT HS Probe Plate, Pre-filled Single Well Format の型番

\* デザインの Tiers は、2020 年 8 月以降に設計されたプローブのみに適応されます。2020 年 8 月より前にデザインされたカスタムプローブ は、従来のプローブ製造プロセスにより製造されており、これらのプローブを付属する製品のラベルにはデザインの Tier は含まれません。

| 表 19 | Magnis SureSelect XT HS Reagent Plates Rev B ILM キットのコンポーネント |
|------|--------------------------------------------------------------|
|------|--------------------------------------------------------------|

| 型番 (キットサイズ)       | 付属のコンポーネント              | 数量とフォーマット                 |
|-------------------|-------------------------|---------------------------|
| 5191-6805 (96 反応) | Magnis SureSelect XT HS | 12 プレート (1 ランに 1 プレートを使用) |
| 5191-6804 (32 反応) | Reagent Plate Rev B ILM | 4 プレート (1 ランに 1 プレートを使用)  |

| 表 20 Ma | nis SureSelect XT HS Index Plate, ILM キットのコンポーネント |
|---------|---------------------------------------------------|
|---------|---------------------------------------------------|

| 型番 (キットサイズ)       | 付属のコンポーネント                                  | 数量とフォーマット                               |
|-------------------|---------------------------------------------|-----------------------------------------|
| 5190-9880 (96 反応) | Magnis SureSelect XT HS<br>Index Plate, ILM | 1 プレート (12 ストリップ) (1 ランに<br>1 ストリップを使用) |
| 5191-5673 (32 反応) |                                             | 1 プレート (4 ストリップ) (1 ランに<br>1 ストリップを使用)  |

表 21 Magnis SureSelect XT HS Beads/Buffers Plates, ILM キットのコンポーネント

| 型番 (キットサイズ)       | 付属のコンポーネント                                          | 数量とフォーマット                 |
|-------------------|-----------------------------------------------------|---------------------------|
| 5190-9692 (96 反応) | Magnis SureSelect XT HS<br>Beads/Buffers Plate, ILM | 12 プレート (1 ランに 1 プレートを使用) |
| 5191-5674 (32 反応) |                                                     | 4 プレート (1 ランに 1 プレートを使用)  |

### 表 22 Magnis Empty Consumables キットのコンポーネント

| 付属のコンポーネント                  | 数量とフォーマット <sup>*</sup>               |
|-----------------------------|--------------------------------------|
| Magnis Deep-Well HSM Plate  | 1プレート                                |
| Magnis 96-Well PCR Plate    | 1プレート                                |
| Magnis Library Output Strip | 緑色のストリップチューブ、1 個                     |
| Magnis QC Strip             | 青色のストリップチューブ、1 個                     |
| Magnis Foil Seals           | 1枚(ストリップチューブ用ホイルシー<br>ルストリップ、6チューブ分) |
| Magnis Thermal Cycler Seal  | 使い捨ての金属シールプレート、1枚                    |
| Magnis Tip Waste Bin        | 使い捨ての廃棄物容器、1個                        |

\* 上記は、1 ラン分の Consumables box に含まれているものです。各 96 反応キットには、1 ラン分の消耗品ボックス ( 型番 5190-9712) が 12 個付属しています。各 32 反応キットには、1 ラン分の消耗品ボックス (型番 5191-5675) が 4 個付属しています。

| 表 23 | Magnis Sample Input Strips キットのコンポーネント |
|------|----------------------------------------|

| 型番 (キットサ<br>イズ)      | 付属のコンポーネント                 | 数量とフォーマット                                     |
|----------------------|----------------------------|-----------------------------------------------|
| 5190-9882<br>(96 反応) | Magnis Sample Input Strips | ホイルで密封された空の赤色ストリップ、12 個                       |
|                      | Magnis Foil Seals          | 2 枚 (1 枚あたりストリップチューブ用ホイルシー<br>ルストリップ、6 チューブ分) |
| 5191-5676            | Magnis Sample Input Strips | ホイルで密封された空の赤色ストリップ、4個                         |
| (32反応)               | Magnis Foil Seals          | 1 枚 (1 枚あたりストリップチューブ用ホイルシー<br>ルストリップ、6 チューブ分) |

## Magnis SureSelect XT HS Reagent Kit (元の仕様)の内容

Magnis SureSelect XT HS Reagent Kits (元の仕様)には、表 24のコンポーネントキットが付属 しており、各コンポーネントキットの内容の詳細は、表 25 から表 31 に記載されています。

### 表 24 Magnis SureSelect<sup>XT HS</sup> Reagent Kit に付属するコンポーネントキット

| コンポーネントキット名                                       | 保存条件    | コンポーネントキット型番                |                            |
|---------------------------------------------------|---------|-----------------------------|----------------------------|
|                                                   |         | 96 反応                       | 32 反応                      |
| Magnis SureSelect XT HS Probe Plate*              | -80 °C* | 型番は <b>表 25</b> を<br>ご覧ください | 型番は表 <b>25</b> を<br>ご覧ください |
| Magnis SureSelect XT HS Reagent Plates, ILM       | -20 °C  | 5190-9688                   | 5191-5672                  |
| Magnis SureSelect XT HS Index Plate, ILM          | -20 °C  | 5190-9880                   | 5191-5673                  |
| Magnis SureSelect XT HS Beads/Buffers Plates, ILM | +4 °C   | 5190-9692                   | 5191-5674                  |
| Magnis Empty Consumables                          | 室温      | 5190-9712                   | 5191-5675                  |
| Magnis Sample Input Strips                        | 室温      | 5190-9882                   | 5191-5676                  |

\* キット型番 G9730B には、Magnis SureSelect XT HS Probe Plate は付属していません。その代わり、G9730B キット (プローブを分注してランを実行するときに使用)には、室温保存の空の Magnis Probe Input Strips (型番 5190-9883) が12 回のラン実行分付属しています。

| 試薬キット型番        | 含まれるプロー<br>ブデザイン | Probe Plate 型番 |           | キットあたりの<br>数量        |
|----------------|------------------|----------------|-----------|----------------------|
|                |                  | 初回注文           | 再注文       |                      |
| G9731B (96 反応) | 1-499 kb         | 5190-9690      | 5190-9691 | 1 プレート<br>(12 ストリップ) |
| G9731A (32 反応) | 1-499 kb         | 5191-5677      | 5191-5678 | 1 プレート<br>(4 ストリップ)  |
| G9732B (96 反応) | 0.5-2.9 Mb       | 5190-9884      | 5190-9955 | 1 プレート<br>(12 ストリップ) |
| G9732A (32 反応) | 0.5-2.9 Mb       | 5191-5679      | 5191-5680 | 1 プレート<br>(4 ストリップ)  |
| G9733B (96 反応) | 3-5.9 Mb         | 5190-9886      | 5190-9956 | 1 プレート<br>(12 ストリップ) |
| G9733A (32 反応) | 3-5.9 Mb         | 5191-5681      | 5191-5682 | 1 プレート<br>(4 ストリップ)  |
| G9734B (96 反応) | 6-11.9 Mb        | 5190-9888      | 5190-9957 | 1 プレート<br>(12 ストリップ) |
| G9734A (32 反応) | 6-11.9 Mb        | 5191-5683      | 5191-5684 | 1 プレート<br>(4 ストリップ)  |
| G9735B (96 反応) | 12-24 Mb         | 5190-9890      | 5190-9958 | 1 プレート<br>(12 ストリップ) |

#### 表 25 Probe Plate 型番

#### 表 25 Probe Plate 型番 (続き)

| 試薬キット型番        | 含まれるプロー<br>ブデザイン                             | Probe Plate 型番                         |                                        | キットあたりの<br>数量        |
|----------------|----------------------------------------------|----------------------------------------|----------------------------------------|----------------------|
|                |                                              | 初回注文                                   | 再注文                                    |                      |
| G9735A (32 反応) | 12-24 Mb                                     | 5191-5685                              | 5191-5686                              | 1 プレート<br>(4 ストリップ)  |
| G9771B (96 反応) | Human All Exon V7                            | 5191-5721                              | 5191-5721                              | 1 プレート<br>(12 ストリップ) |
| G9771A (32 反応) | Human All Exon V7                            | 5191-5720                              | 5191-5720                              | 1プレート<br>(4ストリップ)    |
| G9730B (96 反応) | なし (空の Magnis<br>Probe Input Strip を<br>付属 ) | 5190-9883<br>(空の Probe<br>Input Strip) | 5190-9883<br>(空の Probe<br>Input Strip) | 12 ストリップ             |

表 26 Magnis SureSelect XT HS Reagent Plates, ILM キットのコンポーネント

| 型番 (キットサイズ)       | 付属のコンポーネント                                    | 数量とフォーマット                 |
|-------------------|-----------------------------------------------|---------------------------|
| 5190-9688 (96 反応) | Magnis SureSelect XT HS<br>Reagent Plate, ILM | 12 プレート (1 ランに 1 プレートを使用) |
| 5191-5672 (32 反応) |                                               | 4 プレート (1 ランに 1 プレートを使用)  |

表 27 Magnis SureSelect XT HS Index Plate, ILM キットのコンポーネント

| 型番 (キットサイズ)       | 付属のコンポーネント                                  | 数量とフォーマット                               |
|-------------------|---------------------------------------------|-----------------------------------------|
| 5190-9880 (96 反応) | Magnis SureSelect XT HS<br>Index Plate, ILM | 1 プレート (12 ストリップ) (1 ランに<br>1 ストリップを使用) |
| 5191-5673 (32 反応) |                                             | 1 プレート (4 ストリップ) (1 ランに<br>1 ストリップを使用)  |

| 表 28 | Magnis SureSelect XT HS Beads/Buffers Plates, ILM キットのコンポー | ネン | ŀ |
|------|------------------------------------------------------------|----|---|
|------|------------------------------------------------------------|----|---|

| 型番 (キットサイズ)       | 付属のコンポーネント               | 数量とフォーマット                 |
|-------------------|--------------------------|---------------------------|
| 5190-9692 (96 反応) | Magnis SureSelect XT HS  | 12 プレート (1 ランに 1 プレートを使用) |
| 5191-5674 (32 反応) | Beads/Buffers Plate, ILM | 4 プレート (1 ランに 1 プレートを使用)  |

| 表 29 | Magnis Em | oty Consumables キ | ットのコンポーネント |
|------|-----------|-------------------|------------|
|------|-----------|-------------------|------------|

| 付属のコンポーネント                  | 数量とフォーマット <sup>*</sup>                  |
|-----------------------------|-----------------------------------------|
| Magnis Deep-Well HSM Plate  | 1プレート                                   |
| Magnis 96-Well PCR Plate    | 1プレート                                   |
| Magnis Library Output Strip | 緑色のストリップチューブ、1 個                        |
| Magnis QC Strip             | 青色のストリップチューブ、1 個                        |
| Magnis Foil Seals           | 1 枚 (ストリップチューブ用ホイルシー<br>ルストリップ、6 チューブ分) |
| Magnis Thermal Cycler Seal  | 使い捨ての金属シールプレート、1枚                       |
| Magnis Tip Waste Bin        | 使い捨ての廃棄物容器、1個                           |

\* 上記は、1 ラン分の Consumables box に含まれているものです。各 96 反応キットには、1 ラン分の消耗品ボックス (型番 5190-9712)が 12 個付属しています。各 32 反応キットには、1 ラン分の消耗品ボックス (型番 5191-5675)が 4 個付属しています。

| 型番<br>(キットサイズ) | 付属のコンポーネント                 | 数量とフォーマット                                     |
|----------------|----------------------------|-----------------------------------------------|
| 5190-9882      | Magnis Sample Input Strips | ホイルで密封された空の赤色ストリップ、12 個                       |
| (96反応)         | Magnis Foil Seals          | 2 枚 (1 枚あたりストリップチューブ用ホイルシー<br>ルストリップ、6 チューブ分) |
| 5191-5676      | Magnis Sample Input Strips | ホイルで密封された空の赤色ストリップ、4個                         |
| (32 反応)        | Magnis Foil Seals          | 1 枚 (1 枚あたりストリップチューブ用ホイルシー<br>ルストリップ、6 チューブ分) |

**表 30** Magnis Sample Input Strips キットのコンポーネント

表 31 Magnis Probe Input Strip キットのコンポーネント

| 型番<br>(キットサイズ) | 付属のコンポーネント               | 数量とフォーマット                                     |
|----------------|--------------------------|-----------------------------------------------|
| 5190-9883      | Magnis Probe Input Strip | ホイルで密封された空の白色ストリップ、12 個                       |
| (96 反応)        | Magnis Foil Seals        | 2 枚 (1 枚あたりストリップチューブ用ホイルシー<br>ルストリップ、6 チューブ分) |
## SureSelect XT HS インデックスの参考情報

### プレート位置情報

Magnis SureSelect XT HS Index Plate, ILM には、シーケンシングライブラリにインデックスを付けるためのプライマーが付属しています。プレートサポートに格納されているストリップチューブの各ウェル内には、SureSelect XT HS インデックス A01 ~ H04 が含まれています。32 反応キット (型番 5191-5673) に付属のプレートには、A1、A2、A3、A4 というラベルの付いた4 つのストリップのセットが1 つ含まれており、それぞれのウェルに A01 ~ H04 というそれぞれ異なる 32 種のインデックスが含まれています。プレートマップについては、表 32 をご覧ください。

表 32 32 反応キットに付属の Magnis SureSelect XT HS Index Plate, ILM のインデックスマップ

| プレートの<br>カラム          | 1   | 2   | 3   | 4   | 5 | 6 | 7 | 8 | 9 | 10 | 11 | 12 |
|-----------------------|-----|-----|-----|-----|---|---|---|---|---|----|----|----|
| ストリップ<br>チューブの<br>ラベル | A1  | A2  | А3  | A4  |   |   |   |   |   |    |    |    |
|                       | A01 | A02 | A03 | A04 | — | _ | _ | - | _ | -  | _  | _  |
|                       | B01 | B02 | B03 | B04 | _ | _ | _ | _ | _ | _  | _  | _  |
|                       | C01 | C02 | C03 | C04 | — | _ | _ | _ | _ | _  | _  | _  |
|                       | D01 | D02 | D03 | D04 | — | _ | _ | _ | _ | _  | _  | _  |
|                       | E01 | E02 | E03 | E04 | _ | _ | _ | _ | _ | _  | _  | _  |
|                       | F01 | F02 | F03 | F04 | — | _ | _ | _ | _ | _  | _  | _  |
|                       | G01 | G02 | G03 | G04 | — | _ | _ | _ | - | _  | _  | _  |
|                       | H01 | H02 | H03 | H04 | — | _ | _ | _ | _ | _  | _  | _  |

96 反応キット (型番 5190-9880) に付属のプレートには、A1、A2、A3、A4 というラベルの付いた4 つのストリップのセットが3 つ、合計 12 個のストリップが含まれており、A01~H04 というそれぞれ異なる32種のインデックスが3ウェルずつ含まれます。プレートマップについては、表33をご覧ください。複数のランで調製したライブラリをプールしてマルチプレックスシーケンスする場合は、それらのランで同じ番号のインデックスストリップを使用しないでください。

| 表 33 96 质 | <b>え応キット</b> に付属の | Magnis SureSelect XT | HS Index Plate | , ILM のインテ | <sup>デ</sup> ックスマップ |
|-----------|-------------------|----------------------|----------------|------------|---------------------|
|-----------|-------------------|----------------------|----------------|------------|---------------------|

| プレートの<br>カラム          | 1   | 2   | 3   | 4   | 5   | 6   | 7   | 8   | 9   | 10  | 11  | 12  |
|-----------------------|-----|-----|-----|-----|-----|-----|-----|-----|-----|-----|-----|-----|
| ストリップ<br>チューブの<br>ラベル | A1  | A2  | А3  | A4  | A1  | A2  | A3  | A4  | A1  | A2  | A3  | A4  |
|                       | A01 | A02 | A03 | A04 | A01 | A02 | A03 | A04 | A01 | A02 | A03 | A04 |
|                       | B01 | B02 | B03 | B04 | B01 | B02 | B03 | B04 | B01 | B02 | B03 | B04 |
|                       | C01 | C02 | C03 | C04 | C01 | C02 | C03 | C04 | C01 | C02 | C03 | C04 |
|                       | D01 | D02 | D03 | D04 | D01 | D02 | D03 | D04 | D01 | D02 | D03 | D04 |
|                       | E01 | E02 | E03 | E04 | E01 | E02 | E03 | E04 | E01 | E02 | E03 | E04 |
|                       | F01 | F02 | F03 | F04 | F01 | F02 | F03 | F04 | F01 | F02 | F03 | F04 |
|                       | G01 | G02 | G03 | G04 | G01 | G02 | G03 | G04 | G01 | G02 | G03 | G04 |
|                       | H01 | H02 | H03 | H04 | H01 | H02 | H03 | H04 | H01 | H02 | H03 | H04 |

### Index (インデックス) の塩基配列

表 34 は、各 SureSelect XT HS インデックスの塩基配列を示しています。各インデックスの長 さは 8 塩基であり、シーケンシングの際は 8 bp のインデックスリードが必要です (60 ページを ご覧ください)。

ストリップ A1 ストリップ A2 ストリップ A3 ストリップ A4 インデ 配列 インデ インデ インデ 配列 配列 配列 ックス ックス ックス ックス A01 A02 A03 A04 GTCTGTCA GCGAGTAA AGCAGGAA CCGTGAGA AGCCATGC GACTAGTA TGAAGAGA B02 B03 B04 B01 GTCGTAGA C01 TTCACGCA C02 C03 TGGCTTCA C04 GATAGACA GTGTTCTA D01 AACGTGAT D02 TATCAGCA D03 CATCAAGT D04 GCTCGGTA E01 ACCACTGT E03 E04 E02 TGGAACAA CTAAGGTC GGTGCGAA F01 ACCTCCAA F02 TGGTGGTA F03 AGTGGTCA F04 AACAACCA G01 ATTGAGGA G03 AGATCGCA G02 ACTATGCA G04 CGGATTGC H01 ACACAGAA H02 CCTAATCC H03 ATCCTGTA H04 AGTCACTA

表 34 SureSelect XT HS インデックス A01 ~ H04

注意

SureSelect XT HS システムのインデックス A01 ~H04 の配列は、Agilent の SureSelect XT システム A01 ~H04 の配列とは異なります。

## インデックス ID のラン実行後のトラッキング

Magnis Prep System でのランに使用されたインデックスストリップの情報は、タッチスクリーンの Home 画面から Post-Run Data にアクセスして確認することができます。Post-Run Data 画面から Labware Info タブを開き、Labware の下の Index Strip 行から、ランに使用されたインデックスストリップのプロパティを確認します。インデックスストリップ番号は1~12の値で表示されます。画面の右端までスクロールして Index Strip 列で確認できます。ランログファイルでも、同様に1~12のインデックスストリップ番号を確認することができます。

表 35 は、各インデックスストリップ番号 1 ~ 12 に含まれる各 SureSelect XT HS インデックス を示しています。

| Post-Run Data                     | インデックス                     | ランのサンプル番号に対応したインデックス |           |           |           |           |           |           |           |  |  |
|-----------------------------------|----------------------------|----------------------|-----------|-----------|-----------|-----------|-----------|-----------|-----------|--|--|
| 画面またはログの<br><i>Index Strip</i> 番号 | ストリップ<br>チューブの<br>ラベル (刻印) | サンプル<br>1            | サンプル<br>2 | サンプル<br>3 | サンプル<br>4 | サンプル<br>5 | サンプル<br>6 | サンプル<br>7 | サンプル<br>8 |  |  |
| 1                                 | A1                         | A01                  | B01       | C01       | D01       | E01       | F01       | G01       | H01       |  |  |
| 2                                 | A2                         | A02                  | B02       | C02       | D02       | E02       | F02       | G02       | H02       |  |  |
| 3                                 | A3                         | A03                  | B03       | C03       | D03       | E03       | F03       | G03       | H03       |  |  |
| 4                                 | A4                         | A04                  | B04       | C04       | D04       | E04       | F04       | G04       | H04       |  |  |
| 5                                 | A1                         | A01                  | B01       | C01       | D01       | E01       | F01       | G01       | H01       |  |  |
| 6                                 | A2                         | A02                  | B02       | C02       | D02       | E02       | F02       | G02       | H02       |  |  |
| 7                                 | A3                         | A03                  | B03       | C03       | D03       | E03       | F03       | G03       | H03       |  |  |
| 8                                 | A4                         | A04                  | B04       | C04       | D04       | E04       | F04       | G04       | H04       |  |  |
| 9                                 | A1                         | A01                  | B01       | C01       | D01       | E01       | F01       | G01       | H01       |  |  |
| 10                                | A2                         | A02                  | B02       | C02       | D02       | E02       | F02       | G02       | H02       |  |  |
| 11                                | A3                         | A03                  | B03       | C03       | D03       | E03       | F03       | G03       | H03       |  |  |
| 12                                | A4                         | A04                  | B04       | C04       | D04       | E04       | F04       | G04       | H04       |  |  |

表 35 Post-Run Data のインデックスストリップ番号からのインデックストラッキング

# トラブルシューティングガイド

Magnis NGS Prep System での SureSelect XT HS NGS Library Preparation プロトコルの実行、その前のサンプル調製手順、ランの後のライブラリ分析手順について、トラブルシューティングのガイドラインを以下に示します。Magnis 装置の全般的なトラブルシューティングについては、装置のユーザーガイド (資料 K1007-90000) をご覧ください。

#### タッチスクリーンを使用してラン実行の設定を行う際、操作性に問題がある場合、また はタッチスクリーンが反応しない場合

- ✓ タッチスクリーンのコントロールの代わりに、USB 接続のマウスを使用して Magnis ソフトウェアで選択を行ったりデータを入力したりできます。装置の前面にある 2 つの USB ポートのいずれかを使用してマウスを接続します。接続したら、マウスのポイント & クリック機能を使用して、タッチスクリーンに表示されるインターフェイスで選択を行います。
- ✔ システムを再起動して、タッチスクリーン機能をリセットします。

### 装置の LED インジケータライトが赤色に変わり、タッチスクリーンに「Teach points are shifted.Please perform auto teaching from the Settings screen.」というエラーメッ セージが表示される場合

- ✓ このエラーメッセージは、Instrument Health Check (IHC) がティーチポイント検証に合格しなかった場合に表示されます。これは、装置デッキのティーチポイントマーカーを読み取ることができないか、またはラン実行の設定の前に装置の Auto Teaching 作業を行う必要があることを示しています。装置を使用するには、次の手順を実施します
  - すべての Magnis デッキ位置から、キットの消耗品やその他の残留物が取り除かれていることを確認します。装置デッキに何らかの残留物があると、ティーチポイントマーカーが正常に検出されない可能性があります。
  - 装置のユーザーガイドのクリーニング手順に従って、バーコードスキャナの窓をクリーニングします。スキャナにごみや指紋が付いていると、ティーチポイントを読み取れずに検証に失敗する可能性があります。
  - システムを再起動します。ログインすると、もう一度 IHC が実行されます。この IHC で合格する と、Auto Teaching を実施しなくても、ラン実行前の設定手順を再開できます。IHC で合格しなかっ た場合は、次の手順に従い Auto Teaching を実施します。
  - Home 画面から Settings 画面を開き、Auto Teaching を押します。タッチスクリーン画面の指示に 従ってください。Auto Teaching プロセスには約 30 分かかります。また、作業中に装置にラボウェ アを配置するステップがあるため、作業する人が装置のそばに待機している必要があります。
  - Auto Teaching が完了したら、Home 画面から Run Protocol を押して、ラン実行前の設定手順を開 始できます。

#### 装置の LED インジケータライトが赤色に変わり、タッチスクリーンに Instrument Health Check (IHC) のエラーメッセージが表示される場合

✓ IHC でエラーが発生したら、次の手順に従って装置を再起動することをお勧めします。

- エラーダイアログで Cancel を押して、診断テストの開始をキャンセルします。
- ・ 画面下部のエラーアイコンを押し、エラーコードを記録します。このエラーコードは、Agilent サポートによるトラブルシューティングの際に使用される可能性があります。
- 装置の前面にある電源ボタンを押して、装置の電源を切ります。
- すべての Magnis デッキ位置から、キットの消耗品やその他の残留物が取り除かれていることを確認します。装置デッキに何らかの残留物があると、再起動時に IHC で問題が発生する可能性があります。
- 装置の前面にある電源ボタンを押して、装置の電源を入れます。

 ログインすると、もう一度 IHC が実行されます。この IHC で合格したら、Home 画面で Run Protocol を押して、ラン実行の設定手順を開始または再開できます。

装置を再起動しても IHC に失敗する場合は、Agilent テクニカルサポートにお問い合わせください。

#### [Enter Run Info] 画面の [Protocol] メニューからプロトコルが見つからない場合

✓ タッチスクリーンの [Enter Run Info] 画面上の、お使いの装置で実行可能な Magnis のプロトコルは、 装置の購入日、プロトコルご提供日、および装置の購入後の更新の有無により異なる場合があります。 必要なプロトコルがお使いの装置上にない場合は、Agilent.com の Magnis プロトコルのダウンロード ページ にアクセスして詳細をご覧ください。

#### チラーモジュール内のストリップチューブの配置が困難な場合

- ✓ チラーモジュール内にストリップチューブを適切に配置するため、充填された sample ストリップ、 indexストリップおよび probe ストリップを左から右の順序で装填します。
- ✓ ホイルシールを適切に貼らないと、チラーにチューブを装填する時にストリップチューブの位置決めや 配置が妨げられることがあります。sample input ストリップやラン実行時に分注する probe ストリッ プにホイルシールで再度密封する場合は、過度の突出や折り目のないように、しっかりと均一に密封す るようにしてください。

#### ラボウェアのバーコードをスキャンすると、1 つまたは複数のラボウェアコンポーネン トの問題が Verify Labware 画面にレポートされる場合

- ✓ すべてまたはほとんどのラボウェアが検証で不合格になった場合は、バーコードスキャナの窓をクリーニングする必要があるかもしれません。クリーニング手順については、装置のユーザーガイドをご覧ください。クリーニングが完了したら、Verify Labwareの手順を繰り返します。
- ✓ 1 つまたは少数のラボウェアコンポーネントのみが検証で不合格になった場合は、画面の下部にあるエ ラーアイコンを押し、不合格になった位置の情報を展開して、不合格の理由を確認します。
  - バーコードスキャナで特定のラボウェアコンポーネントをスキャンできなかった場合

そのラボウェアが正しいデッキ位置に配置されていること、正しい方向を向いておりバーコードが 装置の前面を向いていることを確認します。デッキの装填手順の詳細については、29ページ~ 33ページをご覧ください。位置や向きなどの配置エラーを修正してから、Verify Labware の手順を 繰り返します。不合格になったラボウェアコンポーネントが存在し、正しく配置されている場合は、 バーコードに問題がないか目視で確認します。正常にスキャンするには、バーコードに傷、汚れ、 結露、ホイルシールによる障害物、プラスチック器具への書き込みやその他のマークがないように してください。バーコードの破損や障害物の存在が疑われる場合は、ラボウェアコンポーネントの 位置調整または変更を行った後、Verify Labware の手順を繰り返します。

スキャンしたラボウェアの有効期限が過ぎている場合

有効期限が切れているコンポーネントを有効期限が切れていないコンポーネントに交換し、Verify Labware の手順を繰り返します。有効期限は、充填済み試薬が含まれている各コンポーネントキットに付属の分析証明書で確認できます。空のプラスチック器具として提供されているコンポーネントには、有効期限がありません。

 スキャンした Reagent Plate および Probe Input Strip が不適切なラボウェアとして識別 される場合

特に Reagent Plate および Probe Input Strip が *不適切なラボウェア*として識別される場合、装置に 装填された Reagent Kit の仕様に適合した、正しいプロトコルが選択されていることを確認するこ とが重要です。ラン実行用に装填した Reagent Kit の仕様を確認し、下の表を参照して、ラン実行 の設定の際に正しいプロトコルが選択されていることを確認します。不適切なプロトコルが選択さ れている場合は、タッチスクリーンの左向きの矢印 を押して [*Enter Run Info*] 画面 に戻り、プロ トコルメニューを展開してメニューから正しいプロトコルを選択します。正しいプロトコルを選択 した後、右向きの矢印キーを押して [Verify Labware] 画面に戻り、 [Verify Labware] 手順を繰り 返します。

| Reagent Kit                                                                                                    | 正しいプロトコル                                              |
|----------------------------------------------------------------------------------------------------|-------------------------------------------------------|
| 充填済みの probe input ストリップが付属されている<br>Magnis SureSelect XT HS <b>Rev B</b> Reagent Kits                                        | SEL XTHS-RevB-ILM <b>または</b><br>LT-SSEL XTHS-RevB-ILM |
| 充填済みの probe input ストリップが付属されている 元の<br>仕様の Magnis SureSelect XT HS Reagent Kits                                              | SureSelectXT HS-Illumina                              |
| <b>空の probe input ストリップ</b> >(ラン実行時に充填) が付属されている Magnis SureSelect XT HS <b>元の仕様</b> の Magnis SureSelect XT HS Reagent Kits | SureSelectXT HS-Illumina                              |

- ・ ラボウェアが不適切なラボウェアとして識別され、選択したプロトコルが正しい場合
  - 置き間違えたラボウェアを正しいラボウェアコンポーネントに交換し、Verify Labware の手順を繰 り返します。

ピペッタから外れたマイクロピペットのチップが、ランの実行の間に装置デッキの上 にある場合

✓ 使用済みのチップが装置から廃棄物容器に排出されるときに、チップが跳ね返って装置デッキの上に載ることがあります。ラン実行後、手袋を着用した手で、そのチップを廃棄物容器に移動するか、廃棄します。

#### ラン実行完了時に装置ドアを開いてライブラリを収集した後、タッチスクリーンの Turn off Chiller ダイアログによってランの画面が見えなくなってしまう場合

✓ ラン実行の終了時に、LED インジケータライトが青色 (すべての装置ラン手順の完了を示す) に変わる 前に装置ドアを開いた場合、または完了時に装置ドアを少しだけ開いた場合、Turn off Chiller ダイアロ グがラン実行画面に表示されたままになり、画面の内容が見えなくなることがあります。今後のランで は、LED インジケータライトが青色 (装置が実行後のアイドル状態になったことを示す) に変わるまで 待ってから、装置ドアを開いてください。サンプルを収集する前に、ドアを完全に (LED インジケータ ライトが白色に変わるまで) 開いてください。

# ラン実行の終了時に、ある程度の時間にわたってラン実行完了/サンプル収集の画面に移行せず、タッチスクリーンに Time Remaining が 0:00 と表示される場合

✓ タッチスクリーンに表示される Time Remaining の値は、ラン実行の終了までの残り時間の概算にすぎません。このカウンタは、システムでサンプル収集の準備ができるまでの数分間、0:00 のままになる場合があります。これは、ランの実行または装置の問題を示すものではありません。

#### 電気泳動図での想定よりもライブラリの断片サイズが大きい場合

- ✓ せん断が最適でない可能性があります。高品質 DNA サンプルの場合は、すべての遠心手順とボルテックス手順を2段階で実施するプロトコルを使用してせん断が行われていることを確認してください。
- ✓ microTUBE フィラメントに気泡があると、完全なせん断が妨げられることがあります。1回目のせん断の前に microTUBE を 30 秒間回転させて、気泡が放出されたことを確認してください。

#### ポストキャプチャライブラリの収量が少ない場合

- ✓ PCR サイクル数の最適化が必要な可能性があります。ポストキャプチャ PCR サイクル数を1~2 サイ クル増やした条件で、再度ライブラリ調製とターゲットエンリッチメントを行います。ポストキャプ チャ PCR サイクル数を変更できるのは、Advanced アクセスレベルを持つユーザーだけです。詳細につ いては、38 ページをご覧ください。
- ✓ ランに使用する DNA サンプルが、「付録 1: DNA サンプル調製ガイドライン」で指定されている品質および濃度範囲のガイドラインを満たしていることを確認します。
- ✓ 適切なインプット DNA の濃度および品質に対してラン実行が設定されていることを確認します。ランの設定は、実行の Post Run Data 画面の Run Setup タブで確認できます。
- ✓ せん断された DNA が水ではなく Low TE バッファー環境下であったことを確認します。水に溶解した DNA サンプルをせん断すると、全体のライブラリ調製収量と complexity が減少します。
- ✓ 30% ~ 70%の湿度条件(結露なし)でランが行われたことを確認します。この範囲外の湿度でシステムを操作すると、パフォーマンスに影響を与え、ライブラリの収量が低下するかゼロになる可能性があります。
- ✓ ランに含まれる1つまたは複数のサンプルの収量が非常に少ないかゼロである場合、そのランで使用されたピペットチップに問題があることを示している可能性があります。装置にチップを装填する際に、すべてのチップボックスが埋まっており、プラットフォームの一段高いタブフレーム内に水平に固定されていることを確認してください。チップボックスの蓋を取り外す際に、チップボックスの位置がずれないことを確認してください。

#### シーケンスリードで目的のゲノム領域が対象にならない場合

✓ ターゲットエンリッチメントに不適切なプローブデザインが使用された可能性があります。ランに記録 されたサンプルおよびプローブのトラッキング情報を確認してください。必要に応じて、適切なプロー ブデザインで再度ライブラリ調製を実施します。

### 本書

このガイドでは、Magnis NGS Prep System を使 用して SureSelect<sup>XT HS</sup> ターゲットエンリッチメ ント済み Illumina ペアエンドマルチプレックス シーケンシングライブラリを自動的に調製する 手順について説明します。

© Agilent Technologies, Inc. 2019、2021

バージョン CO、2021 年 6 月

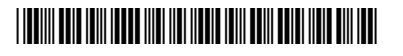

G9731-90016

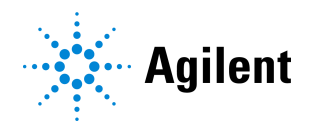